# Driftsveiledning **MCS300P**

Flerkomponent-analysesystem

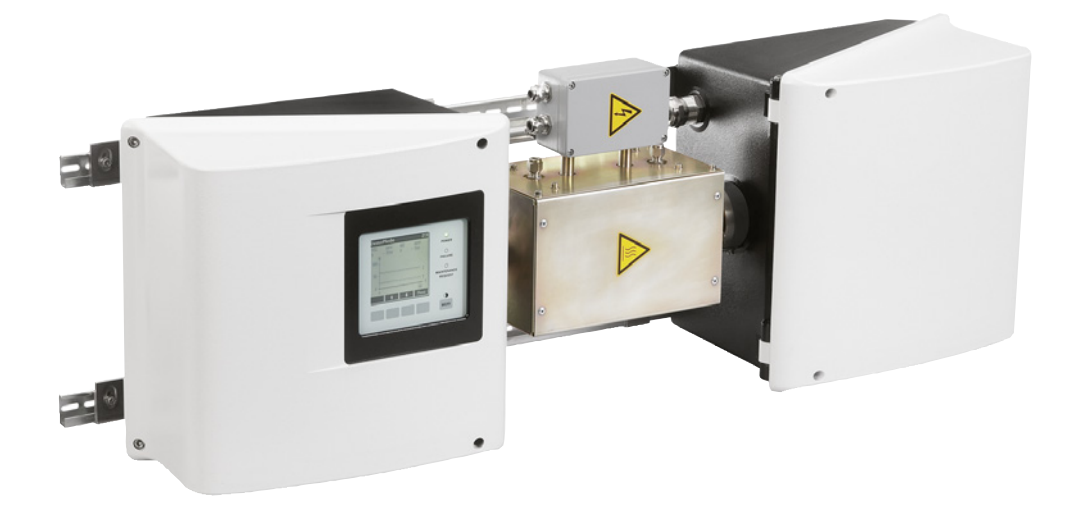

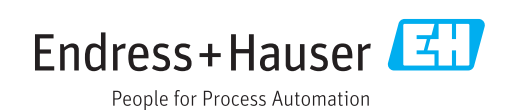

#### **Beskrevet produkt**

Produktnavn: MCS300P

#### Produsent

Endress+Hauser SICK GmbH+Co. KG Bergener Ring 27 01458 Ottendorf-Okrilla Tyskland

#### **Rettslige henvisninger**

Dette dokumentet er opphavsrettslig beskyttet. Rettighetene, som er knyttet til dette, forblir hos firma Endress+Hauser SICK GmbH+Co. KG. Mangfoldiggjøringen av verket eller av deler av verket er kun tillatt innenfor grensene til opphavsrettens lovbestemmelser. Enhver endring, sammendrag eller oversettelse av verket er forbudt uten uttrykkelig skriftlig tillatelse fra firma Endress+Hauser SICK GmbH+Co. KG.

Merkene, som nevnes i dette dokumentet, eies av de respektive innehaverne.

© Endress+Hauser SICK GmbH+Co. KG. Med forbehold om alle rettighter.

#### Originaldokument

Dette dokumentet er et originaldokument fra Endress+Hauser SICK GmbH+Co. KG.

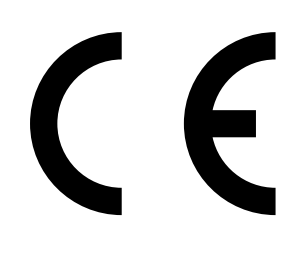

DRIFTSVEILEDNING 8030455/AE00/V1-4/2018-12

# Innhold

| 1 | Vikt | ige henv           | /isninger      |                                            | 6  |  |
|---|------|--------------------|----------------|--------------------------------------------|----|--|
|   | 1.1  | Viktige            | henvisninge    | r                                          | 6  |  |
|   | 1.2  | Tiltenkt           | bruk           |                                            | 6  |  |
|   |      | 1.2.1              | Apparatet      | s formål                                   | 6  |  |
|   |      | 1.2.2              | Brukssted      | 1                                          | 6  |  |
|   | 1.3  | Brukere            | ens ansvar     |                                            | 7  |  |
|   | 1.4  | Ytterlige          | ere dokumei    | ntasjoner/opplysninger                     | 8  |  |
| 2 | Pro  | Produktbeskrivelse |                |                                            |    |  |
|   | 2.1  | Produkt            | tidentifikasjo | on                                         | 9  |  |
|   | 2.2  | Egensk             | apene til MC   | S300P                                      | 9  |  |
|   |      | 2.2.1              | Intern ten     | nperaturovervåking                         | 10 |  |
|   | 2.3  | Arbeids            | måte           |                                            | 11 |  |
|   | 2.4  | Grenses            | snitt          |                                            | 11 |  |
|   | 2.5  | Fjernko            | ntroll/datao   | verføring                                  | 11 |  |
|   |      | 2.5.1              | Ethernet.      |                                            | 11 |  |
|   |      | 2.5.2              | Modbus .       |                                            | 11 |  |
|   |      | 2.5.3              | OPC (valg      | fri)                                       | 11 |  |
|   | 2.6  | SOPAS              | ET (PC-prog    | am)                                        | 12 |  |
| 3 | Inst | allasjon           |                |                                            | 13 |  |
|   | 3.1  | Viktige            | henvisninge    | r om montering                             | 13 |  |
|   | 3.2  | Oversik            | t over monte   | eringstrinn                                | 14 |  |
|   |      | 3.2.1              | Nødvendi       | g materiale                                | 14 |  |
|   |      | 3.2.2              | Oversikt o     | over monteringstrinn                       | 14 |  |
|   | 3.3  | Monter             | ing            |                                            | 15 |  |
|   |      | 3.3.1              | Plassere       | G-skinnene                                 | 15 |  |
|   |      | 3.3.2              | MCS300F        | P festes til G-skinnene                    | 15 |  |
|   |      | 3.3.3              | Koble til r    | ørene for måle- og testmediet              | 16 |  |
|   |      | 3.3.4              | Koble til h    | nusspyling (om det ønskes)                 | 16 |  |
|   | 3.4  | Elektris           | k installasjo  | n                                          | 17 |  |
|   |      | 3.4.1              | Signaltilk     | oblinger sendeenheten                      | 18 |  |
|   |      |                    | 3.4.1.1        | Åpne sendeenheten                          | 18 |  |
|   |      |                    | 3.4.1.2        | Koble til signalledningene                 | 19 |  |
|   |      |                    | 3.4.1.3        | Koble til termostatiserte komponentgrupper | 19 |  |
|   |      |                    | 3.4.1.4        | Forberede strømforsyning                   | 20 |  |
|   |      |                    | 3.4.1.5        | Lukke sendeenheten                         | 20 |  |
|   |      | 3.4.2              | Koble til p    | ootensialutjevningen                       | 21 |  |
|   |      | 3.4.3              | Koble til E    | thernet                                    | 21 |  |
| 4 | Betj | ening              |                |                                            | 22 |  |
|   | 4.1  | Betjenii           | ng og visning  | gselementer                                | 22 |  |
|   |      | 4.1.1              | Tastetilor     | dning                                      | 23 |  |

|   | 4.2  | Status og | g klassifisei  | ring                                | 24 |
|---|------|-----------|----------------|-------------------------------------|----|
|   |      | 4.2.1     | Status (dr     | iftstilstand)                       | 24 |
|   |      | 4.2.2     | Klassifise     | ring, LED-er                        | 24 |
|   | 4.3  | Sette MO  | CS300P i dr    | ift                                 | 25 |
|   | 4.4  | Målever   | divisning      |                                     |    |
|   |      | 4.4.1     | Måleverdi      | visning "List" (Liste)              |    |
|   |      | 4.4.2     | Måleverdi      | visning "Bar graph" (Stolpediagram) |    |
|   |      | 4.4.3     | Måleverdi      | visning "Line graph" (Linjediagram) |    |
|   |      | 4.4.4     | Password       |                                     |    |
| 5 | Men  | ver       |                |                                     | 28 |
| - | 5.1  | Menvtre   |                |                                     |    |
|   | 5.2  | Hovedm    | eny            |                                     |    |
|   | 5.3  | Service   | ·····          |                                     |    |
|   |      | 5.3.1     | Service/se     | ervicesignal                        |    |
|   |      | 5.3.2     | ,<br>Service/d | riftstilstander                     |    |
|   |      |           | 5.3.2.1        | Systemstopp                         |    |
|   |      | 5.3.3     | Service /      | Hardware Reset                      |    |
|   |      | 5.3.4     | Service/R      | eset meldinger                      |    |
|   | 5.4  | Justering | ζ              | -                                   |    |
|   |      | 5.4.1     | Justering/     | manuell                             |    |
|   |      |           | 5.4.1.1        | Nullpunkt og referansepunkt         |    |
|   |      | 5.4.2     | Justering/     | automatisk                          |    |
|   |      | 5.4.3     | Justering/     | parameter                           |    |
|   |      |           | 5.4.3.1        | Konsentrasjon                       |    |
|   |      |           | 5.4.3.2        | Faktorer                            |    |
|   |      |           | 5.4.3.3        | Starttider                          |    |
|   | 5.5  | Diagnose  | е              |                                     |    |
|   |      | 5.5.1     | Diagnose/      | /kontrollverdi                      |    |
|   |      |           | 5.5.1.1        | Nullavvik                           |    |
|   |      |           | 5.5.1.2        | Referanseenergi                     |    |
|   |      |           | 5.5.1.3        | Forsterkning                        |    |
|   |      |           | 5.5.1.4        | Intensitet                          |    |
|   |      | 5.5.2     | Diagnose/      | /temperaturer                       |    |
|   |      | 5.5.3     | Diagnose,      | apparatinfo                         |    |
|   |      | 5.5.4     | Diagnose,      | /feilmeldinger og tast diag         |    |
|   | 5.6  | Paramet   | rering         |                                     |    |
|   |      | 5.6.1     | Parametre      | ering/visning                       |    |
|   |      |           | 5.6.1.1        | Skalering                           |    |
|   |      |           | 5.6.1.2        | Tidslinje                           |    |
|   |      | 5.6.2     | Parametre      | ering/reset                         |    |
| 6 | Sett | e ut av d | rift           |                                     | 42 |
| - | 6.1  | Sette ut  | av drift       |                                     |    |
|   | 6.2  | Deponer   | ing            |                                     |    |
|   |      | - 560101  | .0             |                                     |    |

| 7 | Ved  | likehold                         |                                         |    |
|---|------|----------------------------------|-----------------------------------------|----|
|   | 7.1  | Reserve                          | edeler                                  | 44 |
|   |      | 7.1.1                            | Anbefalte reservedeler                  | 44 |
|   | 7.2  | Service                          | skjema                                  | 44 |
|   |      | 7.2.1                            | Før start av servicearbeidene           | 44 |
|   |      | 7.2.2                            | Før apparatet åpnes ta hensyn til       | 45 |
|   |      | 7.2.3                            | Visuell kontroll                        | 45 |
|   |      | 7.2.4                            | Null- og testgassoppgave                | 45 |
|   |      | 7.2.5                            | Kontrollere/fornye tørkemiddelpatronen  | 46 |
|   |      | 7.2.6                            | Demontere/montere kyvetten              | 48 |
| 8 | Rett | te feil                          |                                         | 52 |
|   | 8.1  | Når MC                           | S300P ikke funksjonerer i det hele tatt | 52 |
|   | 8.2  | Når måleverdien åpenbart er feil |                                         |    |
|   | 8.3  | Visning                          | 52                                      |    |
|   | 8.4  | Sikring                          | er                                      | 53 |
|   |      | 8.4.1                            | LED-er på kretskortet                   | 54 |
|   | 8.5  | Feilmel                          | dinger og mulige årsaker                | 55 |
| 9 | Spe  | sifikasio                        | oner                                    |    |
|   | 9.1  | Samsva                           | ar                                      |    |
|   | 9.2  | Teknisł                          | <e data<="" td=""><td>59</td></e>       | 59 |
|   |      | 9.2.1                            | Dimensjoner og boreskisse               | 60 |
|   |      | 9.2.2                            | Måleverdiregistrering                   | 64 |
|   |      | 9.2.3                            | Husspesifikasjon                        | 64 |
|   |      | 9.2.4                            | Omgivelsesbetingelser                   | 64 |
|   |      | 9.2.5                            | Grensesnitt og protokoller              | 65 |
|   |      | 9.2.6                            | Elektrisk tilkobling                    | 65 |
|   |      | 9.2.7                            | Spyleluft (valgfri)                     | 65 |
|   |      |                                  |                                         |    |

# **1** Viktige henvisninger

### 1.1 Viktige henvisninger

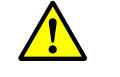

#### FORSIKTIG: Helsefare på grunn av farlig målemedium

- Det er eieren som er ansvarlig for en sikker håndtering av målemediet.
   I tillegg til denne driftsveiledningen gjelder alle lokale lover, tekniske regelverk og
  - I tillegg til denne driftsveiledningen gjelder alle lokale lover, tekniske regelverk og bedriftsinterne driftsanvisninger som gjelder på stedet der MCS300P brukes.
- MCS300P brukes kun i rom med tilstrekkelig utlufting ELLER
  - installer en egnet gassovervåking.
- Målemediet må tilføres og avledes på en sikker måte.
- Kontroller regelmessig tilstanden til apparatets/modulens pakninger.
- Åpne apparatet kun i områder med god utlufting, fremfor alt når det forventes utettheter av en komponent i apparatet.

## 1.2 Tiltenkt bruk

#### 1.2.1 Apparatets formål

Måleinnretningen MCS300P brukes til prosessovervåking av gasser og væsker samt til rørgassovervåking i forbrenningsanlegg.

Målemediet blir tatt på et målepunkt og ledet gjennom kyvetten til MCS300P (ekstraktiv måling).

#### 1.2.2 Brukssted

MCS300P er beregnet for bruk i rom.

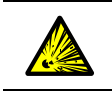

ADVARSEL: Eksplosjonsfare i eksplosjonsutsatte områder ▶ Ikke bruk MCS300P i eksplosjonsutsatte områder.

#### 1.3 Brukerens ansvar

#### Forutsatt bruker

MCS300P må utelukkende betjenes av fagfolk, som på grunnlag av fagopplæring og kunnskaper, samt kunnskaper om de relevante bestemmelsene, kan vurdere arbeidene som de har fått i oppdrag, og kan oppdage farer.

#### Korrekt bruk

|   | ! |  |
|---|---|--|
| Ì |   |  |

- Grunnlaget for denne håndboken er leveringen av MCS300P i henhold til forutgående prosjektering og en tilsvarende leveringstilstand av MCS300P (→ medlevert systemdokumentasjon).
  - Hvis du ikke er sikker på om MCS300P oppfyller den prosjekterte tilstanden eller den medleverte systemdokumentasjonen: Vennligst ta kontakt med Endress+Hauser kundeservice.
- Apparatet må kun brukes på den måten som beskrives i denne driftsveiledningen. Produsenten overtar intet ansvar for annen type bruk.
- Gjennomfør servicearbeidene som er foreskrevet.
- Ikke fjern, føy til eller endre komponenter på og i apparatet, hvis ikke dette er beskrevet og spesifisert i produsentens offisielle opplysninger. Ellers
  - bortfaller enhver garantiytelse fra produsenten
  - kan apparatet bli en farekilde

#### Spesielle lokale betingelser

Ta hensyn til gjeldende lokale lover og forskrifter og bedriftsinterne driftsanvisninger på bruksstedet.

#### **Oppbevaring av dokumenter**

Denne driftsveiledningen:

- Må oppbevares i nærheten for å kunne slås opp i.
- Skal gis videre til nye eiere.

# 1.4 Ytterligere dokumentasjoner/opplysninger

► Ta hensyn til medleverte dokumenter.

#### Andre veiledninger

I tillegg til denne driftsveiledningen gjelder følgende dokumenter:

- Driftsveiledning for kyvetten som benyttes
- Driftsveiledning "Modulært system I/O"

#### Systemdokumentasjon

Noen parametreringer, apparatkomponenter og -egenskaper er avhengig av den individuelle apparatkonfigurasjonen. Leveringstilstanden er dokumentert i den medleverte systemdokumentasjonen.

Til disse individuelle egenskapene hører f.eks.:

- Målekomponenter og måleområder
- Ekstrautstyr (valgfritt)
- Basisinnstillinger

# 2 Produktbeskrivelse

## 2.1 Produktidentifikasjon

| Produktnavn:     | MCS300P                                                                                    |
|------------------|--------------------------------------------------------------------------------------------|
| Produsent:       | Endress+Hauser SICK GmbH+Co. KG<br>Erwin-Sick-Str. 1 · D-79183 Waldkirch · Tyskland        |
| Produksjonssted: | Endress+Hauser SICK GmbH+Co. KG<br>Rengoldshauser Str. 17A · D-88662 Überlingen · Tyskland |

Typeskiltet befinner seg på sendeenheten ved siden av kyvetteflensen.

## 2.2 Egenskapene til MCS300P

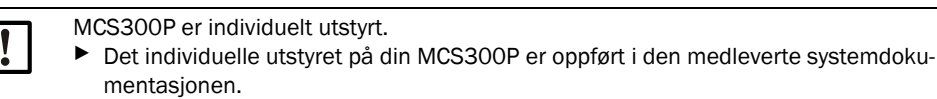

#### Figur 1: MCS300P (her vist med gasskyvetten PGK)

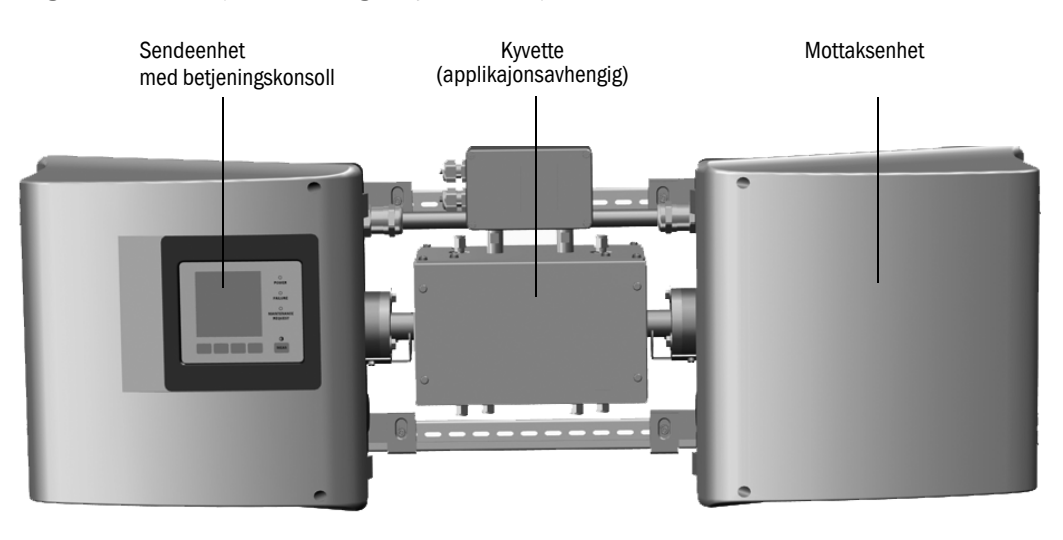

#### Funksjon

MCS300P brukes til prosessovervåking av gasser og væsker samt til rørgassovervåking i forbrenningsanlegg.

Målemediet blir tatt ved et målepunkt og ledet gjennom kyvetten til MCS300P (ekstraktiv måling).

#### Fotometer

Spektral registrering av gasskonsentrasjonen: Ikke-dispersivt fotometer med interferensog (valgfritt) gassfilter.

#### Gasskomponenter og måleverdier

Antall gasskomponenter: 6 plus  $O_2$  simultan.

Korrektur av kryssfølsomhetsstørrelser: Maks. 6.

Intern beregning av måleverdien (avhengig av parametrering): Kryssfølsomhetskompensasjon, standardisering (trykk, temperatur), omregning av "tørr røykgass".

#### Omkobling av måleområde og målepunkter

Antall måleområder: 2 måleområder per komponent.

Antall målepunkter: Maks. 8.

#### Kyvetter

Den aktuelle kyvetten er montert i henhold til en forutgående prosjektering ( $\rightarrow$  medlevert systemdokumentasjon).

#### Eksterne signaler og sensorer

Eksterne analoge og digitale signaler kan leses inn.

O<sub>2</sub>-konsentrasjon (zirkoniumoksid-sensor), målegasstrykk og målegasstemperatur kan registreres via eksterne sensorer der signalene er lagret og beregnet i MCS300P.

#### Husspyling

Huset i MCS300P kan spyles med inert gass.

#### Intern temperaturregulator

2 interne temperaturregulatorer for overvåking av termostatiserte komponenter (kyvette, væskeforvarmer eller målegassledning).

#### 2.2.1 Intern temperaturovervåking

2 interne temperaturregulatorer for overvåking av termostatiserte komponenter (kyvette, væskeforvarmer eller målegassledning).

#### 2.3 Arbeidsmåte

#### Driftstilstander

Den aktuelle driftstilstanden vises på betjeningkonsollen og leses ut via statussignaler. Feilmeldinger vises på displayet og lagres i en loggbok (SOPAS ET).

+13 Mer informasjon om driftstilstandene se "Status og klassifisering", side 24

#### Sekvensprogrammer

Via betjeningskonsollen kan forskjellige sekvensprogrammer startes.

Typiske sekvensprogrammer (avhengig av parametreringen) er:

- Justering med testmedium
- Justering med intern justeringsstandard (optisk filter, valgfri)

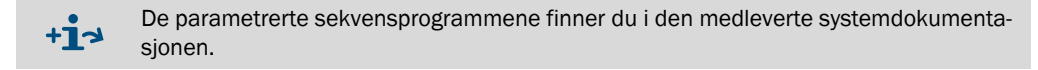

#### 2.4 Grensesnitt

- Analoge og digitale grensesnitt (avhengig av utstyrsnivået).
- Ethernet

#### 2.5 Fjernkontroll/dataoverføring

2.5.1 Ethernet

Protokoll:

- Modbus TCP/IP.
- OPC.

#### 2.5.2 Modbus

Modbus<sup>®</sup> er en kommunikasjonsstandard for digitale styringer, som oppretter en forbindelse mellom et "master"-apparat og flere "slave"-apparater. Modbus-protokollen definerer bare kommandoene for kommunikasjon, ikke den elektroniske overføringen av dem; derfor kan den brukes med forskjellige digitale grensesnitt (ved MCS300P: Ethernet).

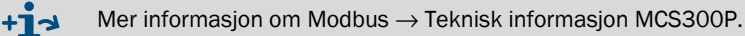

#### 2.5.3 OPC (valgfri)

OPC er et standardisert programvaregrensesnitt som gjør det mulig for forskjellige anvendelser å utveksle data.

Nødvendig er SICK OPC-serveren (del av SOPAS ET).

Systembuss: Ethernet.

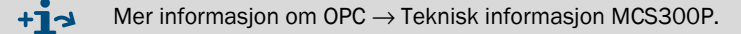

# 2.6 SOPAS ET (PC-program)

MCS300P kan i tillegg parametreres via SOPAS ET og SOPAS ET gjør tilgangen til MCS300P loggboken mulig.

SOPAS ET kjører på en ekstern PC som er koblet via grensesnittet Ethernett til MCS300P (se "Koble til Ethernet", side 21).

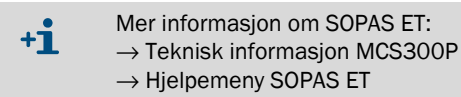

# 3 Installasjon

# 3.1 Viktige henvisninger om montering

|   | <ul> <li>FORSIKTIG: Helsefare på grunn av farlig målemedium</li> <li>Det er eieren som er ansvarlig for en sikker håndtering av målemediet.</li> <li>I tillegg til denne driftsveiledningen gjelder alle lokale lover, tekniske regelverk og bedriftsinterne driftsanvisninger som gjelder på stedet MCS300P.</li> <li>MCS300Pbrukes kun i rom med tilstrekkelig utlufting ELLER installer en egnet gassovervåking.</li> <li>Målemediet må tilføres og avledes på en sikker måte.</li> <li>Kontroller regelmessig tilstanden til apparaters/modulens pakninger.</li> <li>Åpne apparatet kun i områder med god utlufting, fremfor alt når det forventes utettheter i en komponent i apparatet.</li> </ul>                                                                                                    |
|---|----------------------------------------------------------------------------------------------------|
| ! | <ul> <li>Grunnlaget for beskrivelsen av installasjonen er leveringen av MCS300P i henhold til for-<br/>utgående prosjektering og en tilsvarende leveringstilstand av MCS300P (→ medlevert<br/>systemdokumentasjon).</li> <li>Hvis du ikke er sikker på om MCS300P oppfyller den prosjekterte tilstanden eller den<br/>medleverte systemdokumentasjonen:<br/>Vennligst ta kontakt med Endress+Hauser kundeservice.</li> <li>Hvis du vil foreta endringer på MCS300P:<br/>Vennligst ta kontakt med Endress+Hauser kundeservice.</li> <li>Det er eierens ansvar å:</li> <li>Bestemme og forberede målepunktet (f.eks. bestemme et representativt uttaksted).</li> <li>Målemediets til- og fraledninger.</li> <li>Forsyning med null- og testgasser.</li> </ul>                                                                                                    |
|   | <ul> <li>FORSIKTIG: Fare for skader hvis apparatet løftes og bæres på feil måte</li> <li>Hvis huset velter eller faller kan det på grunn av vekten og utstående apparatdeler føre til skader. Ta hensyn til følgende henvisninger for å unngå slike uhell:</li> <li>Ikke bruk utstående deler på huset til å bære apparatet (med unntak av veggfestet eller bærehåndtaket).</li> <li>Løft aldri apparatet i en åpnet apparatdør.</li> <li>Ta hensyn til vekten av apparatet før det løftes.</li> <li>Ta hensyn til forskriftene for verneklær (f.eks. vernesko, sklisikre hansker)</li> <li>For å bære apparatet på en sikker måte griper du, hvis mulig, under apparatet.</li> <li>Bruk ev. en løfte- eller transportinnretning.</li> <li>Om nødvendig tilkaller du en person til for å hjelpe.</li> <li>Sikre apparatet under transport.</li> <li>Kontroller før transporten at hindringer, som kan føre til fall og kollisjon, ryddes av veien.</li> </ul> |

# 3.2 Oversikt over monteringstrinn

#### 3.2.1 Nødvendig materiale

| Monteringsmateriale                                                 | Bestillingsnummer/refe-<br>ranse              | Nødvendig for                             |  |  |  |
|---------------------------------------------------------------------|-----------------------------------------------|-------------------------------------------|--|--|--|
| Plugger/skruer M5                                                   |                                               | Montering av G-skinnene                   |  |  |  |
| El. forsyningsledning                                               | se "Forberede strømforsy-<br>ning", side 20   | Nettilkobling av analysatoren             |  |  |  |
| El. ledninger for signaler                                          |                                               | Tilkobling av signalledningene            |  |  |  |
| Slange/rør for målemediet                                           | se Bruksanvisning for kyvetten                | Målemediets til- og fralednin-<br>ger     |  |  |  |
| Spyleluftforsyning                                                  | se driftsveiledningen for<br>kyvetten         | Kyvette med spylerom                      |  |  |  |
| Ethernet-kabel (RJ45-plugg i den ene<br>enden, M12-plugg i MCS300P) | 2 m: 6034414<br>5 m: 6034415<br>10 m: 6030928 | Ethernet-tilkobling                       |  |  |  |
| Kobling 2xRJ45-bøssing                                              | 6037082                                       | Forbindelse av to Ethernet-led-<br>ninger |  |  |  |
|                                                                     |                                               |                                           |  |  |  |
| Verktøy                                                             | Bestillingsnummer/refe-<br>ranse              | Nødvendig for                             |  |  |  |
| Unbrakonøkkel 4 mm                                                  |                                               | Brakett                                   |  |  |  |
| Unbrakonøkkel 5 mm                                                  |                                               | Deksel til MCS300P                        |  |  |  |

#### 3.2.2 Oversikt over monteringstrinn

| Monteringstrinn                               | Kommentar/referanse                                                                         |  |
|-----------------------------------------------|---------------------------------------------------------------------------------------------|--|
| Bestem monteringsstedet                       | Om mulig i nærheten av uttaksstedet.<br>Monteringsposisjon iht. systemdokumentasjo-<br>nen. |  |
| Plasser G-skinnene                            | se "Plassere G-skinnene", side 15                                                           |  |
| Fest analysatoren til G-skinnene              | se "MCS300P festes til G-skinnene", side 15                                                 |  |
| Koble til til- og fraledninger for målemediet | se "Koble til rørene for måle- og testmediet", side 16                                      |  |
| Koble til nettforsyningen                     | se "Forberede strømforsyning", side 20                                                      |  |
| Koble til signalledningen                     | se "Koble til signalledningene", side 19                                                    |  |

#### 3.3 Montering

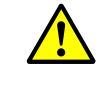

FORSIKTIG: Fare for ulykker på grunn av ikke tilstrekkelig festet apparat

- Ta hensyn til vektopplysningene på apparatet ved plassering av brakettene.
- Kontroller bæreevnen/beskaffenheten til veggen/racket der apparatet skal monteres.

#### 3.3.1 Plassere G-skinnene

|        | !                                                                                                    | <ul> <li>HENVISNING:</li> <li>Under løfting av MCS300P kan MCS300P vri seg, spesielt ved lange kyvetter.</li> <li>Løft MCS300P forsiktig med 2 personer.</li> <li>Unngå vridning og bøying.</li> </ul> |  |
|--------|----------------------------------------------------------------------------------------------------|----------------------------------------------------------------------------------------------------|--|
|        | !                                                                                                    | <ul><li>HENVISNING:</li><li>▶ Monter MCS300P i den posisjonen som MCS300P ble prosjektert for.</li></ul>                                                                                               |  |
| 1<br>2 | <ol> <li>Skru G-skinnen av MCS300P.</li> <li>Plasser G-skinnene på veggen eller en monteringsplate (monteringsretning og bore-<br/>skisse se "Tekniske data", side 59 ff.</li> </ol> |                                                                                                    |  |

- ► Ta hensyn til bæreevnen på ca. 30 kg (pluss kyvetten).
- Noten for mottak av MCS300P må ligge nede (se "Monteringsposisjon (eksempel: horisontal montering)").

#### 3.3.2 MCS300P festes til G-skinnene

Figur 2: Monteringsposisjon (eksempel: horisontal montering)

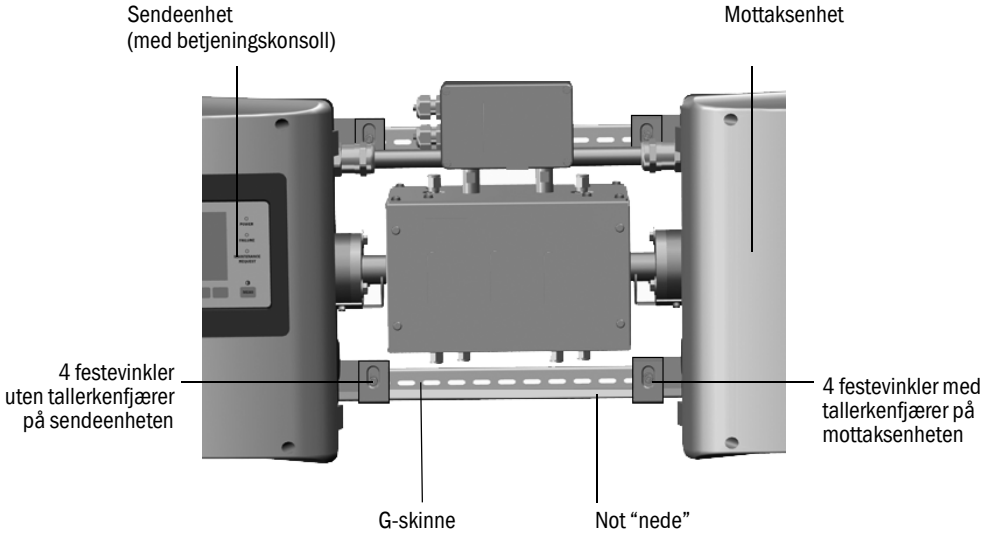

1 Løft MCS300P forsiktig og heng det inn i G-skinnene.

a) Ved horisontal montering:

- Monter sendeenheten på venstre side.
- b) Ved vertikal montering:
- Monter sendeenheten med betjeningskonsollen oppe.
- 2 Skru fast sendeenheten (4 festevinkler).
- 3 Skru mottaksenheten kun løst fast slik at det blir plass til temperaturutjevningen (4 festevinkler med tallerkenfjærer).

#### 3.3.3 Koble til rørene for måle- og testmediet

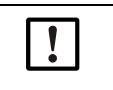

En fagmessig riktig tilkobling av målemediets rør samt forsyning av null- og testmedier er eierens ansvar.

 $\ensuremath{\mathsf{Informasjon}}\xspace \to \ensuremath{\mathsf{Driftsveiledning}}\xspace$  for den tilkoblede kyvetten.

#### 3.3.4 Koble til husspyling (om det ønskes)

Figur 3: Tilkoblinger for husspyling

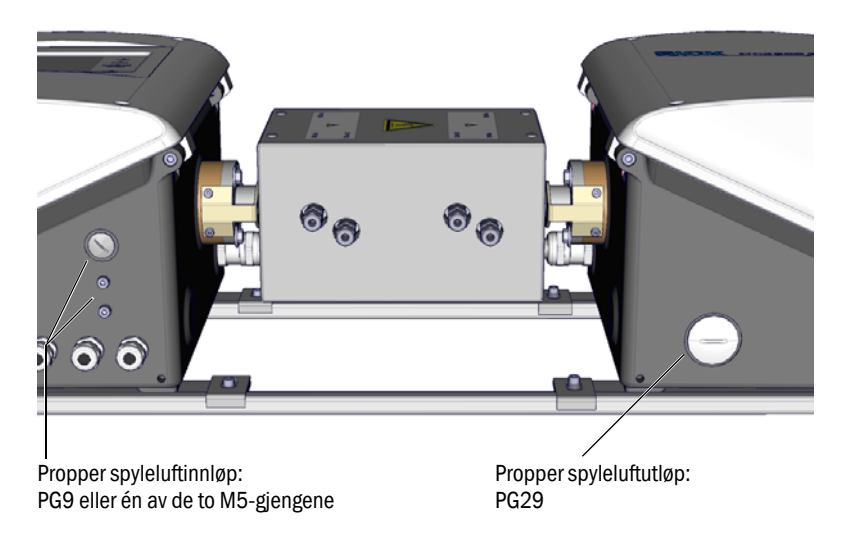

- ► Koble husspylingen til de tilsvarende husgjennomføringene.
  - Anbefalt spyleretning: Fra sendeenhet mot mottaksenhet.
  - Maks. gjennomstrømming: 5 l/h.
  - Egnet inert gass (bruk f.eks.: instrumentluft, spesifikasjon  $\rightarrow$  Tekniske data).

# 3.4 Elektrisk installasjon

| 4 | <ul> <li>FORSIKTIG: Fare på grunn av elektrisk spenning</li> <li>Arbeidene som beskrives nedenfor må utelukkende utføres av en elektriker som kan gjenkjenne mulige farer.</li> <li>Før huset åpnes: Koble MCS300P spenningsfritt på alle ledere.</li> <li>Ved bruk av en nettledning som kan fjernes kan det oppstå ulykker med elektrisk strøm hvis spesifikasjonene ikke tas tilstrekkelig hensyn til.</li> <li>Ved bruk av en nettledning som kan fjernes, må spesifikasjonene i driftsveiledning (kapittel Tekniske data) følges nøyaktig.</li> </ul> |
|---|----------------------------------------------------------------------------------------------------|
|   | LIENV/CNING. Class. M. stanstilles blin den til slift at de en desetette                                                                                                    |
| ! | <ul> <li>HENVISNING: Skru M-skrutilkoblinger til silk at de er gasstette</li> <li>Hvis M-skrutilkoblingene ved gjennomføringene til de elektriske ledningen ikke skrus til<br/>gasstett, kan gass trenge inn i huset, og forårsake feilmålinger og korrosjon.</li> <li>Bruk kun ledninger med passende utvendig diameter (se "Horisontal montering",<br/>side 60).</li> </ul>                                                                                                    |
|   |                                                                                                    |
| ! | <ul> <li>HENVISNING: I a nensyn til systemdokumentasjonen ved installasjon</li> <li>Ta hensyn til tilkoblingskonfigureringen i (         Systemdokumentasjonen).</li> </ul>                                                                                                    |
|   | EODEIKTIC: Ekodor på apparatot på grupp av foil allar manglanda jarding                                                                                                    |
| ! | Under installasjon og servicearbeider må det garanteres at beskyttelsesjord til det gjel-<br>dende apparatet og ledningen er opprettet iht. NEK-EN 61010-1.                                                                                                    |

#### 3.4.1 Signaltilkoblinger sendeenheten

Figur 4: Elektriske tilkoblinger i sendeenheten strømforsyning (se "Forberede strømforsyning", side 20)

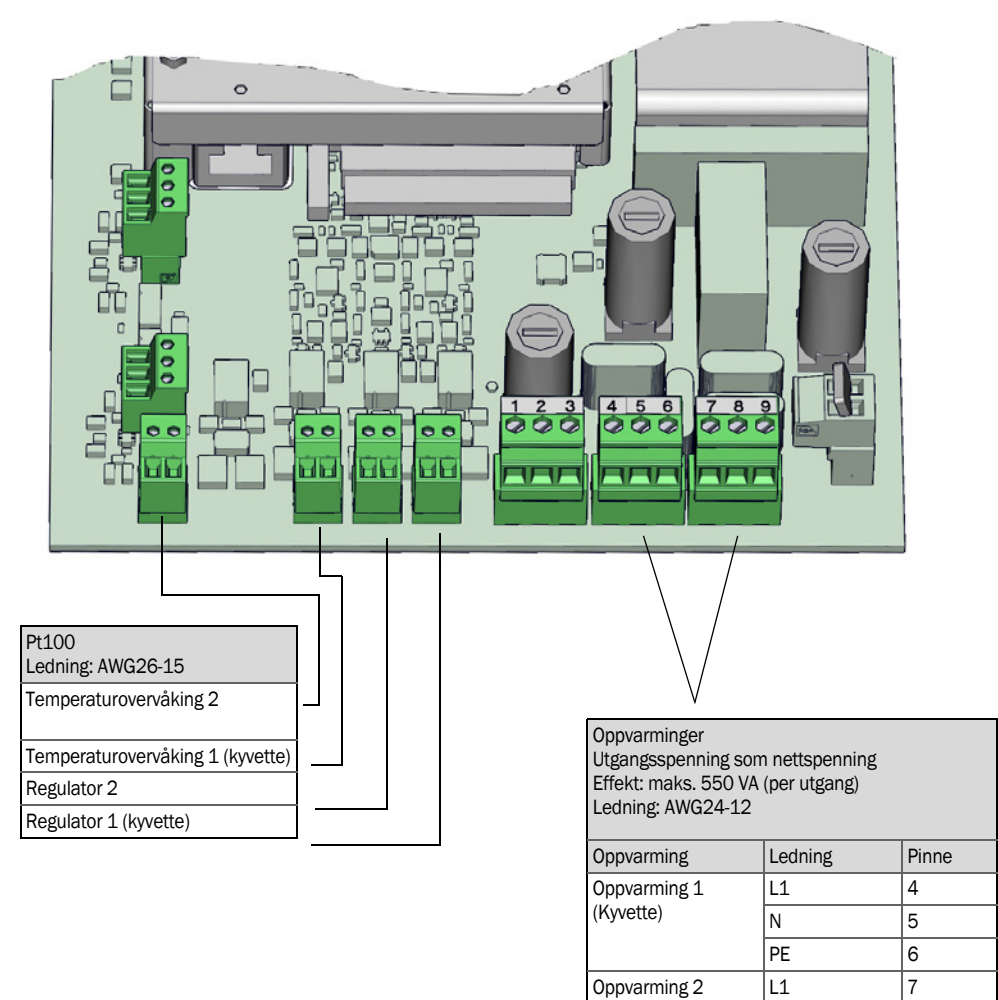

#### 3.4.1.1 Åpne sendeenheten

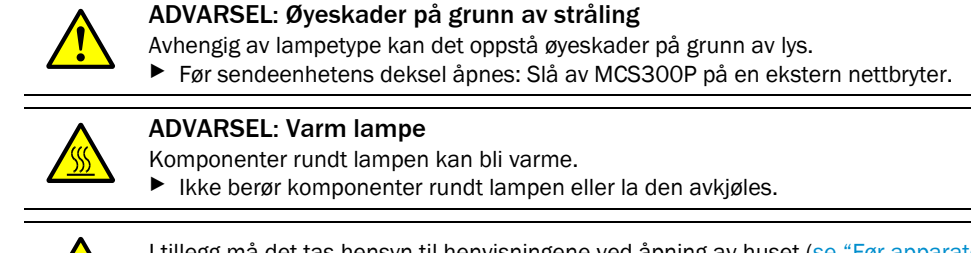

I tillegg må det tas hensyn til henvisningene ved åpning av huset (se "Før apparatet åpnes ta hensyn til", side 45).

- 1 Løsne 4 skruer (unbrako 5 mm).
- 2 Slå opp dekselet.

18

Ν

PE

8

#### 3.4.1.2 Koble til signalledningene

Figur 5: Plassering av I/O-grensesnittene i sendeenheten

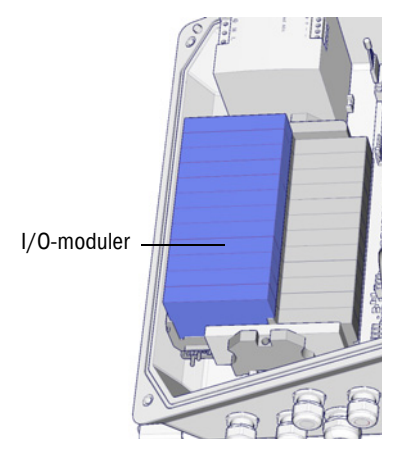

Før dataledningen gjennom M-skrutilkoblingen og koble den til I/O-modulen (tilkoblingskonfigurering → i den medleverte systemdokumentasjonen).

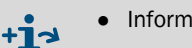

- Informasjon om I/O-modulene  $\rightarrow$  Driftsveiledning "Modulært system I/O".
- 3.4.1.3 Koble til termostatiserte komponentgrupper
  - Før og koble ledningene gjennom M-skrutilkoblingen (se "Forberede strømforsyning", side 20).

#### 3.4.1.4 Forberede strømforsyning

- Planlegg atskilt ekstern allpolig nettbryter og sikringer i nærheten av MCS300P (maks. inngangseffekt på MCS300P → Tekniske data). Sørg for at skillebryteren er godt tilgjengelig.
- 3 Kontroller nettspenningen som er oppgitt i systemdokumentasjonen.

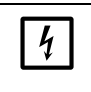

HENVISNING: Verdiene på sikringene er avhengig av nettspenningen

Hvis den lokalt tilgjengelige nettspenningen ikke stemmer overens med den som er oppgitt i systemdokumentasjonen eller det er tvil om den innstilte nettspenningen:
▶ Kontroller sikringsverdiene i MCS300P (se "Sikringer", side 53).

4 Før de elektriske ledningene gjennom M-skrutilkoblingen og koble dem til.

Figur 6: Koble til nettforsyningen

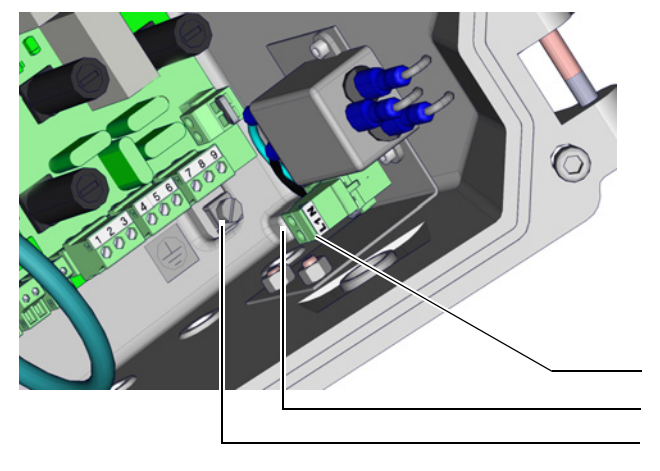

| Nettspenningsforsyning<br>100 240 V / 50 60 Hz |  |  |  |  |
|------------------------------------------------|--|--|--|--|
| Ledning: maks. AWG14                           |  |  |  |  |
| 4                                              |  |  |  |  |

Sikringen er avhengig av nettspennin-

| gen.    |        |  |
|---------|--------|--|
| Ledning | Klemme |  |
| L1      | L1     |  |
| Ν       | N      |  |
| PE      | G[1]   |  |
|         |        |  |

[1] G = jording hus

3.4.1.5 *Lukke sendeenheten* 

Lukk og skru igjen sendeenheten.

#### 3.4.2 Koble til potensialutjevningen

 Koble til potensialutjevningen (koble til ledning: 2,5 mm<sup>2</sup>). (Koble til ekstra potensialutjevning for kyvetten)

Figur 7: Koble til potensialutjevningen

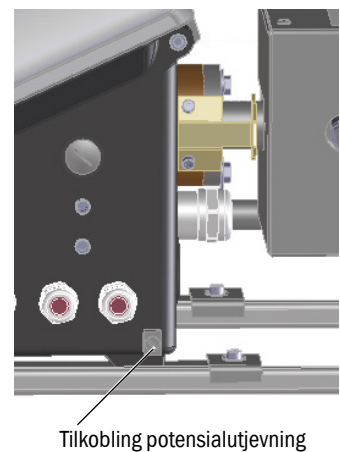

#### 3.4.3 Koble til Ethernet

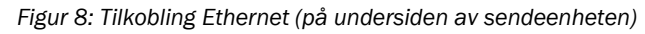

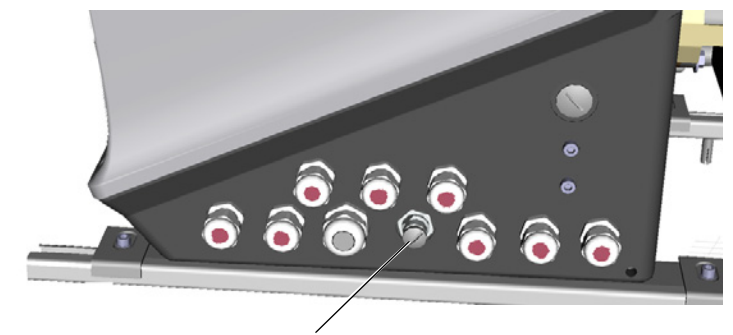

Tilkobling: Bus-systembøssing, Ethernet, 4-polet, M12, D-kodet

Koble Ethernet til M12-bøssingen. Kobling for forlengelse av ledningen se "Nødvendig materiale", side 14

# 4 Betjening

# 4.1 Betjening og visningselementer

Figur 9: Visning (eksempel: meny "Diagnosis" (Diagnose))

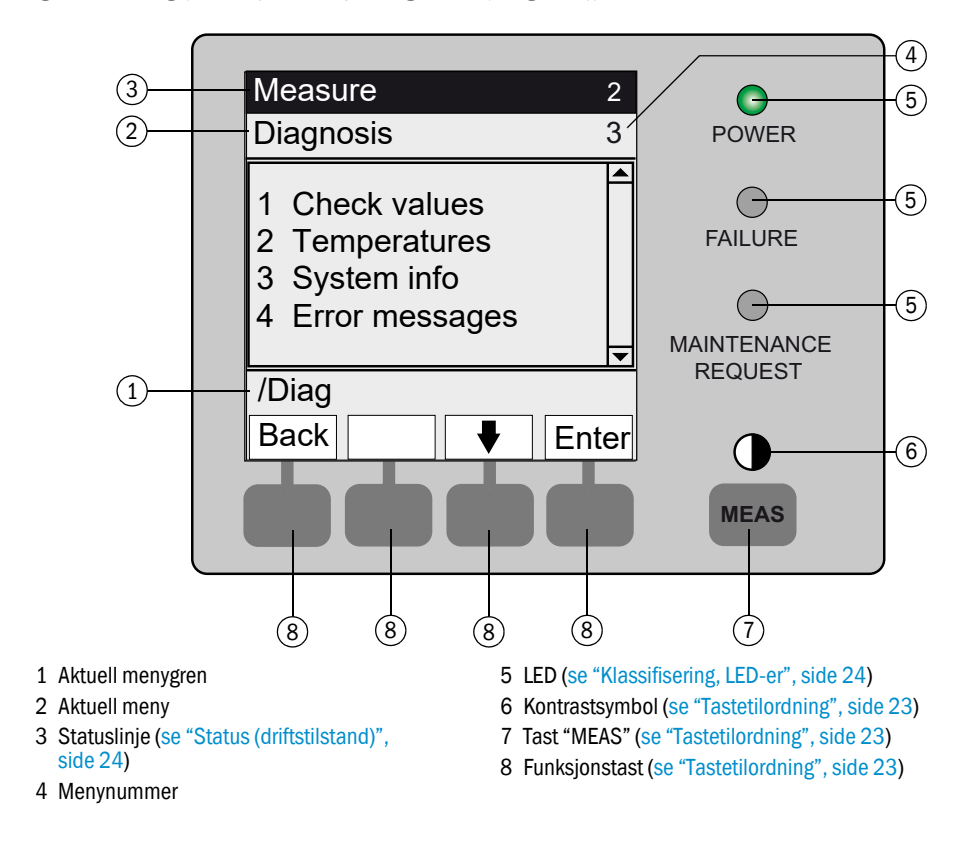

#### 4.1.1 Tastetilordning

| Tast            | Betydning                                                                                                    |
|-----------------|----------------------------------------------------------------------------------------------------|
| Tast< MEAS>     |                                                                                                    |
| <meas></meas>   | <ul> <li>Fører fra alle menyer tilbake til målevisningen.</li> <li>Trykk på <save> (lagre) for å lagre foretatte endringer. Ellers går endringene tapt.</save></li> <li>Når MCS300P er koblet i "Service" (se "Klassifisering, LED-er", side 24): Ved å trykke på <meas> påvirkes ikke tilstanden "Maintenance" (Service).</meas></li> </ul> |
|                 | I målevisningen: Koble om mellom liste-, stolpe- og linjevisning (se "Måleverdivisning", side 26).                                                                                                    |
|                 | Ο                                                                                                    |
|                 | For å stille inn kontrasten: Trykk og hold tasten MEAS inne i mer enn 2 sekunder.                                                                                                    |
| Funksjonstaster | (menyavhengige taster)                                                                                                    |
| <menu></menu>   | Til hovedmenyen (se "Hovedmeny", side 29).<br>Når tasten <meny> ikke vises: Trykk først på <meas>.</meas></meny>                                                                                                    |
| Back (tilbake)  | Tilbake til den overordnede menyen.<br>Trykk på <save> (lagre) for å lagre foretatte endringer. Ellers går endringene tapt.</save>                                                                                                    |
| Enter           | Åpner den valgte menyen.                                                                                                    |
| Save (lagre)    | Lagrer endret parameter.                                                                                                    |
| <start></start> | Starter den viste handlingen.                                                                                                    |
| <set></set>     | Sette verdi.                                                                                                    |
| Û               | Bevege / bla nedover.                                                                                                    |
| 仓               | Bevege / bla oppover. Ved inntasting av tall: neste høyere tall.                                                                                                    |
| ⇒               | Bevegelse til høyre på linjen.                                                                                                    |
| <diag></diag>   | Diag vises kun når en melding kommer.<br>For å vise meldingen: Trykk på tasten.<br>Mer informasjon om diagnosen se "Diagnose/feilmeldinger og tast diag", side 38.<br>Liste feilmeldinger se "Feilmeldinger og mulige årsaker", side 55.                                                                                                    |

#### 4.2 Status og klassifisering

#### 4.2.1 Status (driftstilstand)

For hver driftstilstand (f.eks.: måle, varme opp, m.m.) vises betjeningskonsollen i den øverste raden.

#### 4.2.2 Klassifisering, LED-er

Klassifiseringen (feilstatus) vises med LED-er på betjeningskonsollen og lagres i loggboken (SOPAS ET).

| Klassifisering                                      | LED | Betydning                                                                                                    | Måleverdi-<br>visning | Analoge<br>utganger <sup>[1]</sup> | Statussig-<br>nal <sup>[2],[3]</sup> |
|-----------------------------------------------------|-----|----------------------------------------------------------------------------------------------------|-----------------------|------------------------------------|--------------------------------------|
| Maintenance<br>(Service)                            |     | MCS300P er koblet i <i>"Maintenance"</i> (Service) per<br>meny eller program.<br>I statuslinjen står det: <i>"Status: Maintenance"</i>                                             | Aktuell               | Holdt <sup>[4]</sup>               | Aktuell<br>innstilling               |
| Uncertain<br>(Usikker)                              |     | Den <i>usikre</i> måleverdien (f.eks. utenfor kalibre-<br>ringsområdet) <i>blinker.</i><br>Se på årsak: Trykk på tasten <i><diag></diag></i> .                                     | Aktuell               | Aktuell                            | Aktuell<br>innstilling               |
| Maintenance<br>request<br>(Servicefore-<br>spørsel) | Gul | Uregelmessigheter (f.eks. avvik ved kontrollsyklu-<br>ser for høyt) som gjør det nødvendig med en kon-<br>troll av årsaken.<br>Se på årsak: Trykk på tasten <i><diag></diag></i> . | Aktuell               | Aktuell                            | Aktuell<br>innstilling               |
| Failure<br>(Feil)<br>Svikt                          | Rød | Apparat stoppet (f.eks. lampesvikt)<br>Se på årsak: Trykk på tasten <i><diag></diag></i> .                                                                                         | Holdt <sup>[4]</sup>  | Holdt <sup>[4]</sup>               | Aktuell<br>innstilling               |

Typiske forinnstillinger (→ Systemdokumentasjon).
 Valgfri (→ Systemdokumentation).
 Se SOPAS ET i menyen "Digital outputs" (Digitale utganger).
 Siste gyldige måleverdi holdes.

## 4.3 Sette MCS300P i drift

- 1 Når nettforsyningen slås på starter MCS300P automatisk.
- 2 Den grønne LED-en "POWER" på visningen til MCS300P signaliserer at forsyningsspenningen er tilgjengelig.
- 3 På skjermen vises logoen.
- 4 Måleverdivisningen vises (se "Visning (eksempel: meny "Diagnosis" (Diagnose))", side 22)
- 5 Frem til målesystemet har nådd sin måledriftstilstand (f.eks. er driftstemperaturen ennå ikke nådd):
  - Kun den grønne status-LED-en "POWER" lyser.
  - Visning: "Status: Heating" (Status oppvarming)
  - Klassifisering "Uncertain (usikker)" (Alle måleverdier blinker).
- 6 Måledriftstilstanden er nådd:
  - Kun den grønne status-LED-en "POWER" lyser.
  - Visning: "Status: Measuring" (Status måling) (se "Visning (eksempel: meny "Diagnosis" (Diagnose))", side 22).
  - Ingen måleverdi blinker (hvis måleverdien blinker: Måleverdi ugyldig se "Visning av feil", side 52).

### 4.4 Måleverdivisning

Måleverdivisning:

"List" (Liste) (forinnstilling)

| Status: Mea                | asuring                         |
|----------------------------|---------------------------------|
| Comp.1<br>Comp.2<br>Comp.3 | 701 ppm<br>241 ppm<br>124 mg/m3 |
|                            | Menu                            |

Stolpediagram

Linjediagram

| Status:       | Measuring |      | Status: Mea                     | asuring                  |
|---------------|-----------|------|---------------------------------|--------------------------|
| <b>Comp.1</b> | ppm       | 701  | Comp.1<br>0 - 1 000<br>ppm<br>% | Comp.2<br>0 - 750<br>ppm |
| Comp.2        |           | 241  | 50                              |                          |
| 0             | ppm       | 750  |                                 | 2                        |
|               |           |      |                                 | t                        |
|               |           | Menu |                                 | Menu                     |

Omkobling mellom måleverdivisningene: Tast <MEAS>

#### 4.4.1 Måleverdivisning "List" (Liste)

Viser måleverdiene i tabellform.

Måleverdivisningen "List" vises:

- Automatisk etter start av systemet
- Ved å trykke på tasten < MEAS>

Intervall for aktualisering: 1 sekund (forinnstilling)

#### 4.4.2 Måleverdivisning "Bar graph" (Stolpediagram)

Visning av 2 måleverdier samtidig i stolpeformat.

Intervall for aktualisering: 1 sekund

Parametrering av visningsområde se "Tidslinje", side 40

#### 4.4.3 Måleverdivisning "Line graph" (Linjediagram)

Visning av 2 måleverdier samtidig i tidsdiagrammet.

Y-aksen er alltid skalert fra 0 - 100 % av måleområdet.

(Hvert visningsområde står under komponenten)

Linje 1 = venstre komponent.

Linje 2 = høyre komponent.

Intervall for aktualisering:

| Tidslinje [min] | Intervall for aktualisering [sek] |
|-----------------|-----------------------------------|
| 6               | 4                                 |
| 15              | 10                                |
| 30              | 20                                |
| 60              | 40                                |

Parametrering av visningsområdet se "Tidslinje", side 40

#### 4.4.4 Password

Menyer som gjør det mulig å endre måleforløpet er beskyttet med et passord. Det spørres automatisk etter et passord hver gang en slik meny hentes opp.

+ Passordbeskyttede menyer beskrives fullstendig i MCS300P "Teknisk informasjon".

Figur 10: Inntasting av passord (eksempel: meny Reset)

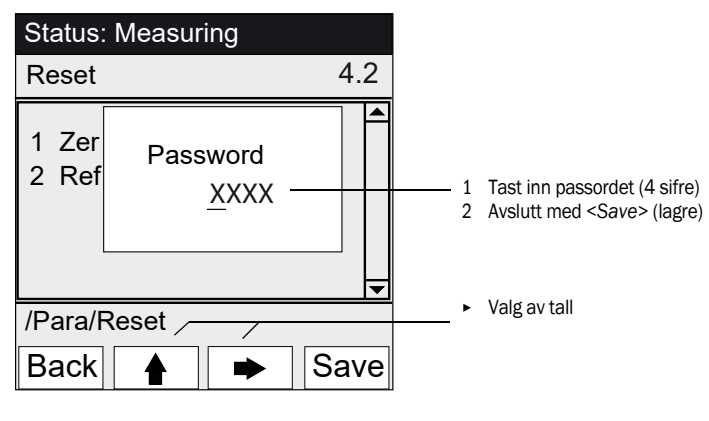

• Passordet består av 4 sifre.

- Passordet heter: "1234" (forinnstilling)
- Passordet er gyldig i 30 minutter (forinnstilling).

+ Passordet og gyldighetstiden kan endres i SOPAS ET.

# 5 Menyer

# 5.1 Menytre

| Meny-nr. | Menytre               |                                    | Forklaring                  |
|----------|-----------------------|------------------------------------|-----------------------------|
| 1        | Maintenance (Service) |                                    | se "Service", side 29       |
| 1.1      | Ma                    | intenance signal (Servicesignal)   |                             |
| 1.2      | Ope                   | erating states (Driftstilstander)  |                             |
| 1.2.1    |                       | System stop (Systemstopp)          |                             |
| 1.2.2    |                       | Measure (Måle)                     |                             |
| 1.2.3    |                       | Initialize (Initialisere)          |                             |
| 1.3      | Hai                   | rdware Reset                       |                             |
| 1.4      | Res                   | et messages (Reset meldinger)      |                             |
| 2        | Adjustn               | nent (Justering)                   | se "Justering", side 32     |
| 2.1      | Ma                    | nual (Manuell)                     | -                           |
| 2.1.1    |                       | Zero point (Nullpunkt)             |                             |
| 2.1.2    |                       | Span point (Referansepunkt)        |                             |
| 2.2      | Aut                   | omatic (Automatisk)                |                             |
| 2.3      | Par                   | ameter                             |                             |
| 2.3.1    |                       | Concentration (Konsentrasjon)      |                             |
| 2.3.2    |                       | Factors (Faktorer)                 |                             |
| 2.3.3    |                       | Start time 1-8 (Starttider 1-8)    |                             |
| 2.3.4    |                       | Start time 9-16 (Starttider 9-16)  |                             |
| 3        | Diagnos               | sis (Diagnose)                     | se "Diagnose", side 36      |
| 3.1      | Che                   | eck values (Kontrollverdier)       |                             |
| 3.1.1    |                       | Zero drift (Nullavvik)             |                             |
| 3.1.2    |                       | Reference energy (Referanseenergi) |                             |
| 3.1.3    |                       | Amplification (Forsterkning)       |                             |
| 3.1.4    |                       | Intensity (Intensitet)             |                             |
| 3.2      | Ten                   | npertures (Temperaturer)           |                             |
| 3.3      | Sys                   | tem info (Apparatinfo)             |                             |
| 3.4      | Erre                  | or messages (Feilmeldinger)        |                             |
| 4        | Parame                | ter (Parametrering)                | se "Parametrering", side 39 |
| 4.1      | Dis                   | play (Visning)                     |                             |
| 4.1.1    |                       | Scale 1 8 (Skalering 1 8)          |                             |
| 4.1.2    |                       | Scale 9 16 (Skalering 9 16)        |                             |
| 4.1.3    |                       | Time line (Tidslinje)              |                             |
| 4.2      | Res                   | set                                |                             |
| 4.2.1    |                       | Zero drift (Nullavvik)             |                             |
| 4.2.2    |                       | Reference energy (Referanseenergi) |                             |

### 5.2 Hovedmeny

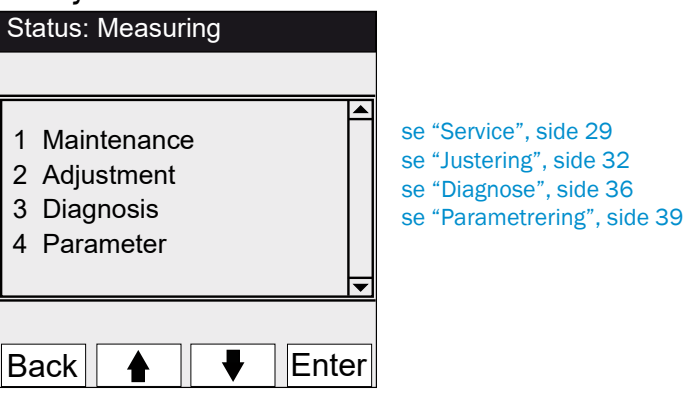

#### 5.3 Service

Meny 1: Maintenance (Service)

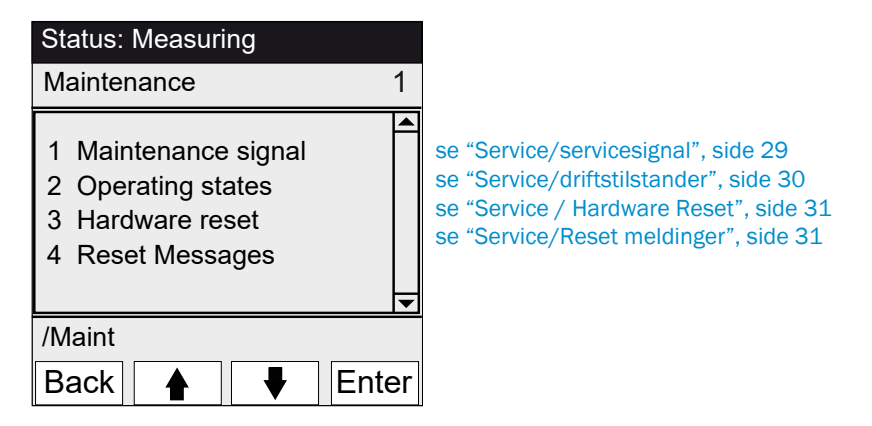

#### 5.3.1 Service/servicesignal

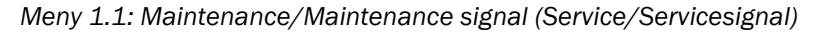

| Status: Measuring     |    | l denn             |
|-----------------------|----|--------------------|
| Maintenance signal 1. | 1  |                    |
| 1 On                  |    | - ► Servi          |
| 2 Off                 |    | - Klass<br>- Statu |
|                       |    | - ► Servi          |
|                       | ◄  |                    |
| /Maint/Sig            |    |                    |
| Back 🛉 🖡 Ente         | ər |                    |

I denne menyen settes/tilbakestilles servicesignalet.

Servicesignalet er satt. Deretter:

Klassifisering: "Service" (se "Klassifisering, LED-er", side 24)

Statuslinje: "Status: Service".

Servicesignalet er tilbakestilt.

#### 5.3.2 Service/driftstilstander

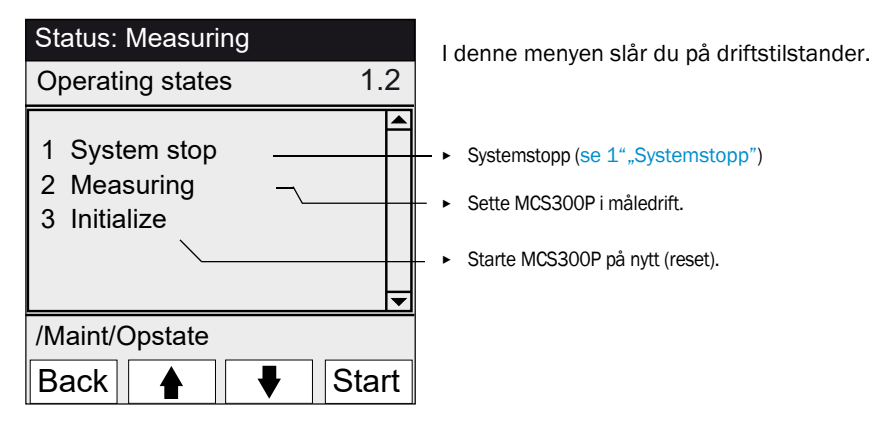

Meny 1.2: Maintenance/Operating states (Service/Driftstilstander)

#### 5.3.2.1 Systemstopp

Meny 1.2.1: Maintenance/Operating states/System stop (Service/Driftstilstander/ Systemstopp)

| Status: System stop | Slå av målefunksjonen og (hvis tilgjengelig) gassuttakperiferien                                                                                                    |  |  |
|---------------------|----------------------------------------------------------------------------------------------------|--|--|
| System stop         | Apparatfunksjonen opprettbeholdes (f.eks.: oppvarmingen er fort-<br>satt i drift).<br>Driftstilstand: "Maintenance" (Service).                                                                                                    |  |  |
| *****               | Visning: løpende stjerner.                                                                                                    |  |  |
| Back                | <ul> <li>Forlate meny: Trykk på tasten "Back (tilbake)".</li> <li>Slå deretter på måledrift igjen:         <ul> <li>"Measuring" (Måle).</li> <li>Slå av servicesignal (se "Service/servicesignal", side 29).</li> </ul> </li> </ul> |  |  |

#### 5.3.3 Service / Hardware Reset

Meny 1.3: Maintenance/Hardware Reset (Service / Hardware Reset)

| Status: Measuring  | l denne me     |
|--------------------|----------------|
| Hardware Reset 1.3 | som å slå a    |
| 1 Hardware Reset   | - ► Starte Har |
|                    |                |
| <b>_</b>           |                |
| /Maint/HWReset     |                |
| Back 🛉 🖡 Enter     |                |

I denne menyen startes en Hardware Reset (som betyr: det samme som å slå av og på nettspenningen).

Starte Hardware Reset.

#### 5.3.4 Service/Reset meldinger

Meny 1.4: Maintenance/Reset Messages (Service/Reset meldinger)

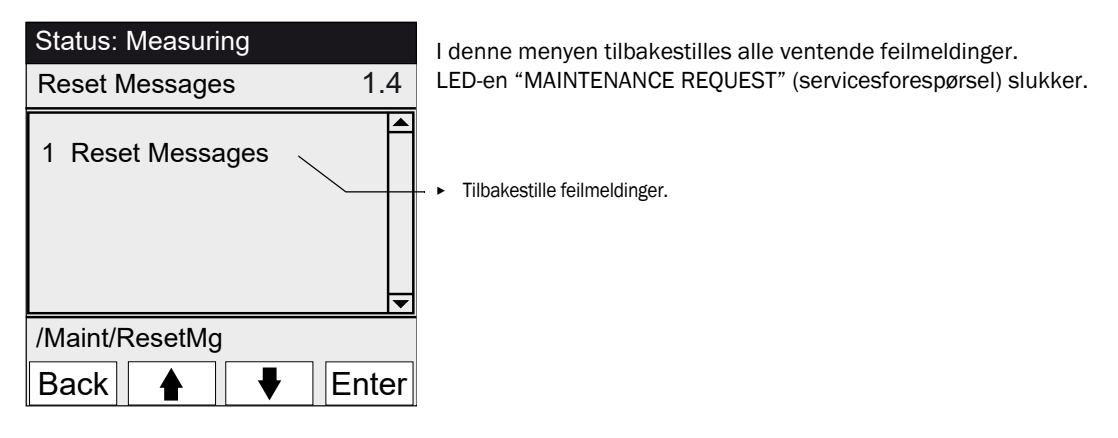

### 5.4 Justering

Meny 2: Adjustment (Justering)

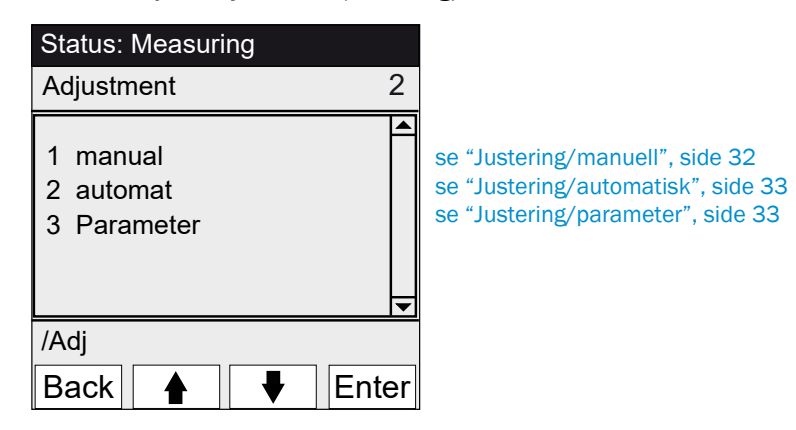

#### 5.4.1 Justering/manuell

Meny 2.1: Adjustment/manual (Justering/Manuell)

| Status: Measuring            |       |                                                                                        |
|------------------------------|-------|----------------------------------------------------------------------------------------|
| manual                       | 2.1   |                                                                                        |
| 1 Zero point<br>2 Span point | •     | se "Nullpunkt og referansepunkt", side 32<br>se "Nullpunkt og referansepunkt", side 32 |
| /Adj/man                     |       |                                                                                        |
| Back                         | Enter |                                                                                        |

#### 5.4.1.1 Nullpunkt og referansepunkt

Meny 2.1.1: Adjustment/manual/Zero point (Justering/Manuell/Nullpunkt)

Meny 2.1.2: Adjustment/manual/Span point (Justering/Manuell/Referansepunkt)

I dette menypunktet utføres nullpunkt hhv. referansepunkt-justeringen (beregne korrekturfaktoren på nytt) manuelt av enkelte komponenter.

| Status: Measuring                |                                      |  |  |
|----------------------------------|--------------------------------------|--|--|
| Manual zero                      | 2.1.1                                |  |  |
| 1 Comp.1<br>2 Comp.2<br>3 Comp.3 | 123 ppm<br>123 mg/m3<br>123 ppm<br>▼ |  |  |
| /Adj/man/zero                    |                                      |  |  |
| Back 🛉 두 Set                     |                                      |  |  |
| (Meny aktuelt referansepunkt)    |                                      |  |  |

- 1 Sette servicesignal (se "Service/servicesignal", side 29).
- 2 Led null- hhv. referansemedium inn i kyvetten ("for hånd").
- 3 Avvent innløpstiden (ev. forlat menyen med "Back" ffor å kontrollere innløpsprosessen i linjediagrammet (se "Måleverdivisning "Line graph" (Linjedia-gram)", side 27).

- 5 Trykk på "Set": Måleverdien settes til nominell konsentrasjon. Hvis avviket er for stort (parametrering → SOPAS ET), kobler MCS300P til klassifiseringen "Maintenance request" (Serviceforespørsel (se "Status og klassifisering", side 24).
  6 Trykk på "Back" for å forlate menyen.
- 7 Tilbakestill servicesignal.

<sup>4</sup> Velg komponent.

#### 5.4.2 Justering/automatisk

Status: Measuring Systemdokumentasjon). 2.2 Programs bildet: eksempel). 1 Zero adjust all 2 Adjustment Comp.1 3 Adjustment Comp.2 4 Program 4 1 2 Driftstilstand: "Service". /Adj/autom 3 4 Back Start Adjustment Comp.1 34 1 Comp.1 123 ppm 123 mg/m3 2 Comp.2 3 Comp.3 123 ppm Menu

Meny 2.2: Adjustment/automatic (Justering/automatisk)

I denne menyen startes justeringen automatisk (parametrering  $\rightarrow$ 

Dette programforløpet er avhengig av programparametreringen (i

I typiske programmer settes statussignalene automatisk og ventilen for testmediumet kobles automatisk.

I apparater med intern justeringsstandard (se Systemdokumentasjon): Det vises et tilsvarende program.

- Til start av justeringen: Velg justeringsprogram og trykk på "Start".
- Måleverdivisningen vises (med en baklengsteller til slutten av justeringen).
- Etter avsluttet justering kobler MCS300P igjen til driftstilstanden "Måle" (hvis "Service" på forhånd var valgt: igjen til "Maintenance" (Service).
- Hvis avviket ligger over en grense (parametrering i SOPAS ET), kobler MCS300P til klassifiseringen "Maintenance request" (Serviceforespørsel) (se "Status og klassifisering", side 24).

Baklengsteller til justeringsslutt [s].

#### 5.4.3 Justering/parameter

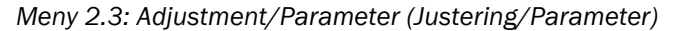

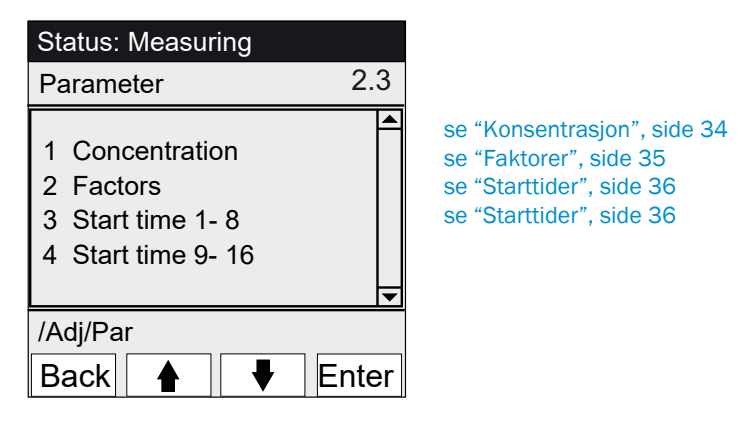

#### 5.4.3.1 Konsentrasjon

Meny 2.3.1: Adjustment/Parameter/Concentration (Justering/Parameter/Konsentrasjon)

| Status: Mesuring                                           | l denne menyen tastes testmedienes konsentrasjon inn. |
|------------------------------------------------------------|-------------------------------------------------------|
| Concentration 2.3.1                                        |                                                       |
| 1 Comp.1 500 ppm<br>2 Comp.2 250 mg/m3<br>3 Comp.3 500 ppm |                                                       |
| /Adj/Par/Conc                                              |                                                       |
| Back 🛉 🖡 Enter                                             |                                                       |
| Status: Maintenance                                        |                                                       |
| Comp.1 2.3.1.1                                             |                                                       |
| <u>2</u> 63,5 ppm                                          |                                                       |
| /JAdj/Par/Conc/1                                           |                                                       |
| Back 🛉 🖝 Save                                              |                                                       |

#### 5.4.3.2 Faktorer

| Status: Measuring                                        |                                      |      |  |
|----------------------------------------------------------|--------------------------------------|------|--|
| Factors                                                  | 2.                                   | 3.2  |  |
| 1 Comp.1_M<br>2 Comp.1_F<br>3 Comp.2_M<br>4 Comp.2_F     | 1,1050<br>0,9874<br>1,0001<br>1,0480 |      |  |
| /Adj/Par/Fact                                            |                                      |      |  |
| Back                                                     | 🕴 Er                                 | nter |  |
|                                                          |                                      |      |  |
| Status: Mainten                                          | ance                                 |      |  |
| Status: Mainten<br>Comp.1_M                              | ance<br>2.3.                         | 2.1  |  |
| Status: Mainten<br>Comp.1_M<br><u>1</u> ,1050            | ance<br>2.3.                         | 2.1  |  |
| Status: Mainten<br>Comp.1_M<br>1,1050<br>/Adj/Par/Fact/1 | ance<br>2.3.                         | 2.1  |  |

Meny 2.3.2: Adjustment/Parameter/Factors (Justering/Parameter/Faktorer)

I denne menyen vises målekomponentenes korrekturfaktorer som kan endres manuelt.

- Det finnes 2 korrekturfaktorer per komponent:
  - \_M: Korrekturfaktor for testmedium.
     \_F: Korrekturfaktor for intern justeringsstandard (internt optisk filter) (valgfritt).

#### 5.4.3.3 Starttider

Meny 2.3.3: Adjustment/Parameter/Start time 1 - 8 (Justering/Parameter/ Starttider 1 - 8)

Meny 2.3.4: Adjustment/Parameter/Start time 9 - 16 (Justering/Parameter/ Starttider 9 - 16)

| Status: Measuring                                                                | l denne menyen:<br>– vises for hver "syklisk trigger" det neste starttidsnunktet og                                                                                               |
|----------------------------------------------------------------------------------|----------------------------------------------------------------------------------------------------|
| Start time 1-8 2.3.3                                                             | <ul> <li>de "sykliske triggerne" deaktiveres og aktiveres.</li> </ul>                                                                                                    |
| 1 Adjustment Comp.12 Fri Sep.23 22:00:003 Adjustment Comp.24 Sat Sep.24 23:00:00 | Forklaring: Sekvensprogrammet kan tilordnes en "syklisk trigger"<br>(→SOPAS ET).<br>"Syklisk trigger" betyr: Hvert program startes i en fast syklus<br>(timer, dager eller uker). |
| /Adj/Par/Start<br>Back ▲ ■ Enter                                                 | Navn på den sykliske triggeren     Neste starttidspunkkt (dd.mm hh:mm:ss)                                                                                                    |
| Status: Measuring                                                                | eller "deaktivert-".                                                                                                    |
| NULL 2.3.3.1                                                                     |                                                                                                    |
| disable                                                                          | <ul> <li>→ Deaktivere syklisk trigger</li> <li>→ Aktivere syklisk trigger</li> </ul>                                                                                              |
|                                                                                  |                                                                                                    |
| <br>/Adi/Par/Start/1                                                             |                                                                                                    |

#### 5.5 Diagnose

Meny 3: Diagnosis (Diagnose)

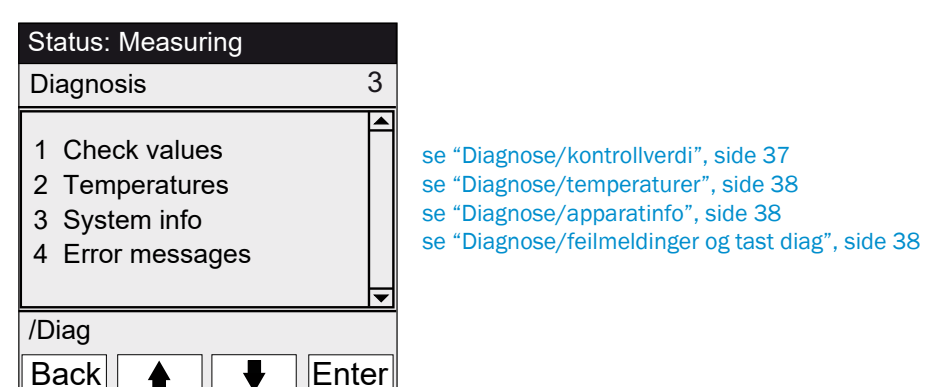

#### 5.5.1 Diagnose/kontrollverdi

Meny 3.1: Diagnosis/Check values (Diagnose/Kontrollverdi)

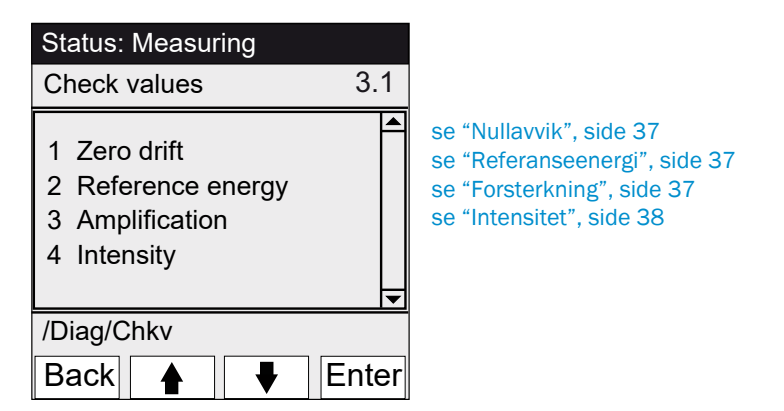

5.5.1.1 Nullavvik

Meny 3.1.1: Diagnosis/Check values/ Zero drift (Diagnose/Kontrollverdi/Nullavvik)

| Status: Measuring                                 |                                                   |  |  |
|---------------------------------------------------|---------------------------------------------------|--|--|
| Zero drift                                        | 3.1.1                                             |  |  |
| Reset den 24.<br>1 Comp.1<br>2 Comp.2<br>3 Comp.3 | 08.2011<br>0,0050 Ext<br>0,0004 Ext<br>0,0012 Ext |  |  |
| /Diag/Chkv/Dri                                    |                                                   |  |  |
| Back                                              |                                                   |  |  |

I denne menyen vises nullavviket siden siste "Reset" av nullavviket (f.eks. innenfor rammen av en service, se "Parametrering/reset", side 41).

Nullavviket beregnes ved hver nullpunktsutjevning på nytt og vises i absorbansen.

Denne verdien kan trekkes frem for apparatdiagnosen.

Typiske årsaker: Avtagende lampeenergi, tilsmussing av kyvettevinduet.

5.5.1.2 Referanseenergi

Meny 3.1.2: Diagnosis/Check values/Reference energy (Diagnose/Kontrollverdi/ Referanseenergi)

| Status: Measuring                                                                                                   |       |  |  |
|----------------------------------------------------------------------------------------------------|-------|--|--|
| Reference energy                                                                                                    | 3.1.2 |  |  |
| Reset at 24.08.2011           1 Comp.1         98 %           2 Comp.2         99 %           3 Comp.3         97 % |       |  |  |
| /Diag/Chkv/Refe                                                                                                    |       |  |  |
| Back 🛉 🖡                                                                                                    |       |  |  |

I denne menyen vises den aktuelle referanseenergien (i prosent). Denne verdien overvåkes automatisk. Ved underskridelse av en grenseverdi (forinnstilling: 60 %) kobler MCS300P i klassifiseringen "Maintenance request" (serviceforespørsel). Typiske årsaker: Tilsmussing av kyvettevinduet eller avtagende lampe-energi. Referanseenergien settes med "Reset" (se "Parametrering/ reset", side 41, f.eks. i forbindelse med en service) til 100 %.

## 5.5.1.3 Forsterkning

Meny 3.1.3: Diagnosis/Check values/Amplification (Diagnose/Kontrollverdi/Forsterkning)

I denne menyen vises målekomponentenes forsterkningstrinn.

Forsterkningstrinnene brukes av Endress+Hauser til informasjon.

#### 5.5.1.4 Intensitet

Meny 3.1.4: Diagnosis/Check values/Intensity (Diagnose/Kontrollverdi/Intensitet) I denne menyen vises målekomponentenes intensiteter (energier). Forsterkningstrinnene brukes av Endress+Hauser til informasjon.

#### 5.5.2 Diagnose/temperaturer

Meny 3.2: Diagnosis/Temperatures (Diagnose/Temperaturer)

| Status: Measuring                                 |     |  |
|---------------------------------------------------|-----|--|
| Temperatures                                      | 3.2 |  |
| 1 Cell 185 °C<br>2 xxx °C<br>3 Optic hours. 60 °C | 4 Þ |  |
| /Diag/Temp                                        |     |  |
| Back                                              |     |  |

I denne menyen vises de aktuelle temperaturene.

#### 5.5.3 Diagnose/apparatinfo

Meny 3.3: Diagnosis/System info (Diagnose/Apparatinfo)

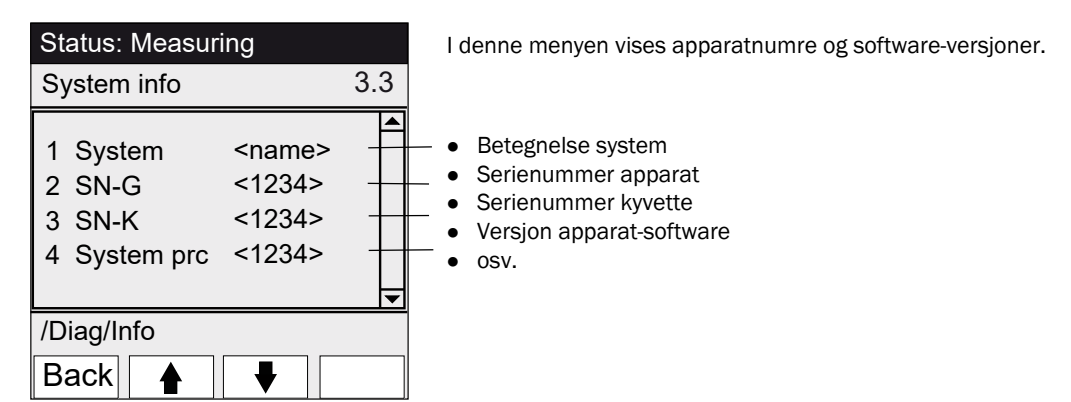

#### 5.5.4 Diagnose/feilmeldinger og tast diag

Meny 3.4: Diagnosis/Error messages (Diagnose / Feilmeldinger) og tast < Diag>

| Status: Mesuring             | I denne menyen vises de <i>aktuelt</i> ventende meldingene (loggbok<br>SOPAS ET).                     |
|------------------------------|----------------------------------------------------------------------------------------------------|
| Error messages 3.4           |                                                                                                    |
| 1/3 25/10 08:25:04           | Meldingsnummer / antall ventende meldinger                                                            |
| System<br>S033 TemperatureT1 | <ul> <li>Datoen for hendelsen (dd/mm)<br/>Klokkeslettet for hendelsen (hh:mm:ss)</li> </ul>           |
| too high                     | Utløser (f.eks.: system, målekomponent, mottaker, m.m)                                                |
| /Diag/Err                    | Feilårsak (feilnummer og klartekst)     (Maldingeliste se "Feilmeldinger og mulige årsaker", side 55) |
| Back 🛉 🕂                     |                                                                                                    |

## 5.6 Parametrering

Meny 4: Parameter (Parametrering)

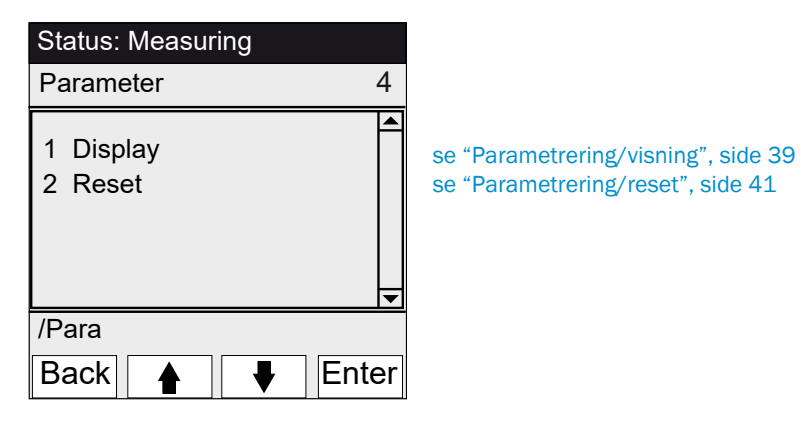

#### 5.6.1 Parametrering/visning

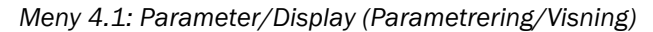

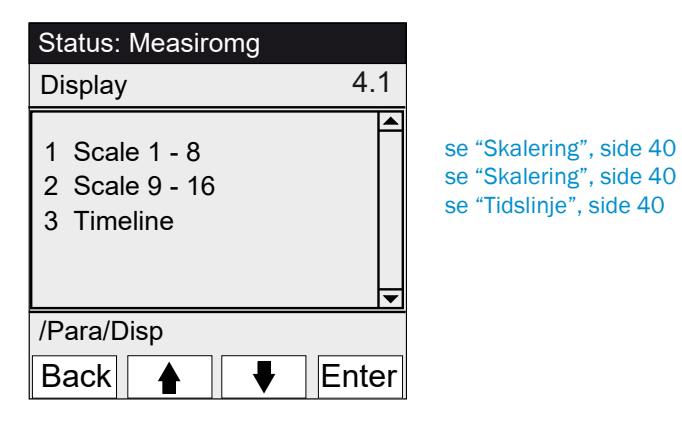

#### 5.6.1.1 Skalering

Meny 4.1.1: Parameter/Display/Scale 1 - 8 (Parametrering/Visning/Skalering 1 - 8)

Meny 4.1.2: Parameter/Display/Scale 9 - 16 (Parametrering/Visning/Skalering 9 - 16)

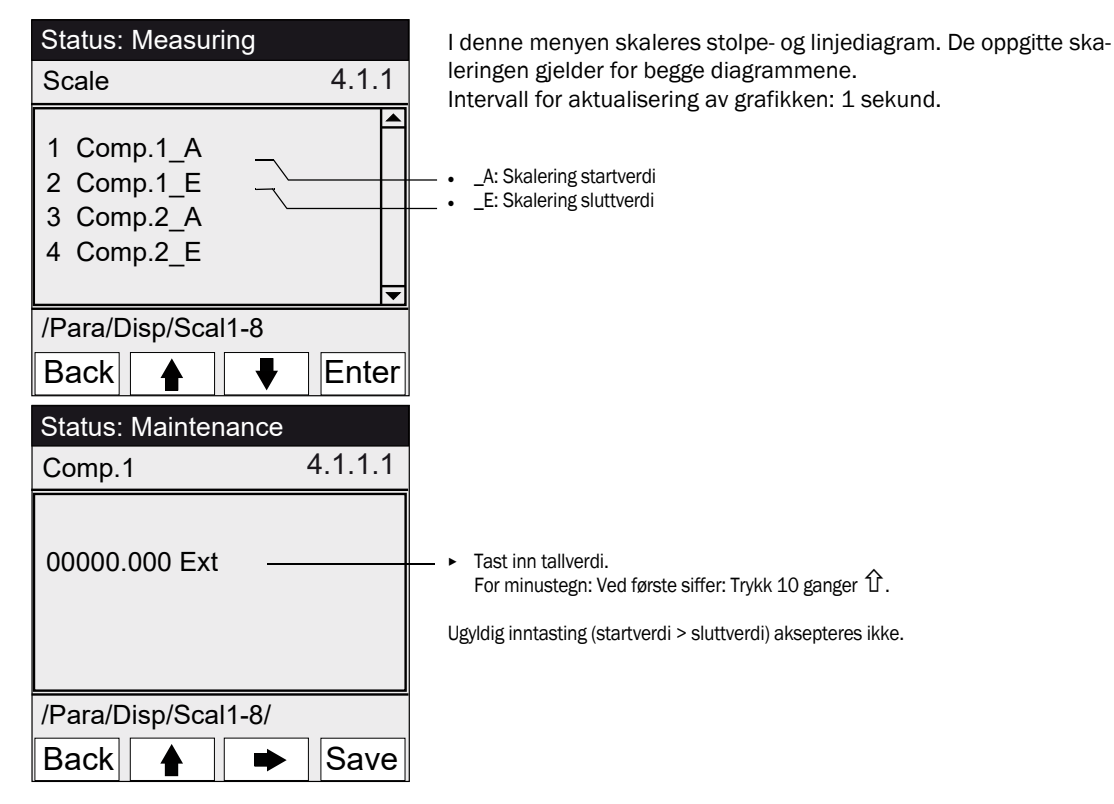

#### 5.6.1.2 Tidslinje

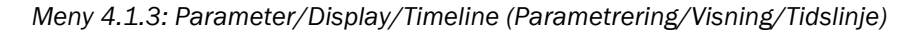

| Status: Measuring                                   |       |  |
|-----------------------------------------------------|-------|--|
| Timeline                                            | 4.1.3 |  |
| 6 minutes<br>15 minutes<br>30 minutes<br>60 minutes |       |  |
| /Para/Disp/Timel                                    |       |  |
| Back 🛉 📕                                            | Set   |  |

I denne menyen skaleres linjediagrammets tidslinjen. Intervall for aktualisering av grafikken: Avhengig av skaleringen (se "Måleverdivisning "Line graph" (Linjediagram)", side 27)

Tidslinjens sluttverdi (gitte tider)

#### 5.6.2 Parametrering/reset

Meny 4.2: Parameter/Reset (Parametrering/Reset)

| Status: Measuring<br>Reset 4.2     | l denne menyen settes avvik/referanseenergier for alle kompo-<br>nenter til:<br>- "0" (ved nullavvik)<br>- "100 %" (ved referanseenergi)                                                                             |
|------------------------------------|----------------------------------------------------------------------------------------------------|
| 1 Zero drift<br>2 Reference energy | <ul> <li>Ved tilbakestilling av avvik/referanseenergier går hele historien tapt.</li> <li>Gjennomfør kun tilbakestilling av avvik/referanseenergier når du er sikker på at du vil tilbakestille verdiene.</li> </ul> |
| <b>•</b>                           |                                                                                                    |
| /Para/Disp                         |                                                                                                    |
| Back 🛉 🕂 Set                       | → Tilbakestille avviket                                                                                                    |

# 6 Sette ut av drift

#### 6.1 Sette ut av drift

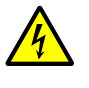

#### FORSIKTIG: Fare på grunn av elektrisk spenning

- Arbeidene som beskrives nedenfor må utelukkende utføres av en elektriker som kan gjenkjenne mulige farer.
- Før huset åpnes: MCS300P kobles spenningsfritt på alle ledere.

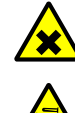

#### FORSIKTIG: Syre, fare for etsing

Kyvetten og de tilkoblede slangene kan inneholde etsende og korrosive medier (helseskadelige og irriterende stoffer).

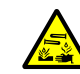

Når slangen tas av eller kuttes er det fare for sprut.

 Under arbeid på deler som er forsynt med målemedier må det treffes egnede vernetiltak (f.eks. ved å bruke vernebriller eller ansiktsvern, vernesko og syrebestandige verneklær).

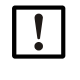

FORSIKTIG: Fare for tilsmussing når apparatet er slått av

Når apparatet er slått av er det fare for tilsmussing på grunn av mediet som forblir i kyvetten.

For å slå av i kort tid brukes funksjonen "Systemstopp" (se "Systemstopp", side 30).

Før apparatet slås av, må den tilkoblede kyvetten og rørene spyles tilstrekkelig lenge med et inert medium.

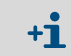

- 1 Sette servicesignal (se "Service/servicesignal", side 29).
- 2 Lede inert medium inn i kyvetten:
  - for hånd eller
  - per program (hvis parametrert).
- 3. MCS300P må kjøre i denne tilstanden så lenge til kyvetten og de tilkoblede slangene er spylt rene for målemediet (tiden avhenger av mediet).
- 4. Koble MCS300P fra nettet.
- 5. Når oppvarmede komponentgrupper er tilkoblet: Koble disse komponentgruppene fra nettet.
- 6. Ev. væske fjernes fra kyvetten og kyvetten tørkes.

#### 6.2 Deponering

Det er enkelt å ta MCS300P fra hverandre i sine bestanddeler som hver kan leveres til resirkulering.

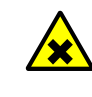

Målegassfilteret (ekstrautstyr) i MCS300P inneholder små mengder gass - avhengig av applikasjonen - som kan utgjøre en fare spesielt under ugunstige betingelser.

- Ikke ødelegg målegassfiltrene direkte foran ansiktet og pust ikke inn gassene som kommer ut.
- Ikke ødelegg målegassfiltre, spesielt ikke i store antall, i lukkede rom. Målegassfiltrene befinner seg på filterhjulet i mottaksenheten.

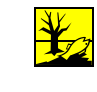

- Følgende komponentgrupper inneholder stoffer som må deponeres separat:
- Elektronikk: Kondensatorer, batterier.
- Display: Væsker i LC-displayer

ADVARSEL: Gasser i gassfiltre

• *Målegassveier*: Giftige stoffer i målemediet kan feste seg og trenge inn i myke materialer i gassveien (f.eks. slanger, O-ringer).

#### Vedlikehold 7

#### 7.1 Reservedeler

HENVISNING: Fare for feilfunksjon på grunn av falske reservedeler Bruk utelukkende originale Endress+Hauser reservedeler.

#### 7.1.1 Anbefalte reservedeler

| Reservedel                                                                           | Bestillingsnummer |  |
|--------------------------------------------------------------------------------------|-------------------|--|
| Tørkemiddelpatron (inkl. monteringsnøkkel)                                           | 2010549           |  |
| Halogenlampe <sup>[1]</sup>                                                          | 6023466           |  |
| IR-lampeinnsats <sup>[1]</sup>                                                       | 2024574           |  |
| IR-chopper-/lampeenhet komplett                                                      | 2045537           |  |
| UV-chopper-/lampeenhet komplett                                                      | 2047806           |  |
| Kyvetteavhengige reservedeler $\rightarrow$ Kyvettehåndbok eller systemdokumentasjon |                   |  |

[1] Avhengig av apparatutrustningen

#### 7.2 Serviceskjema

| Intervall <sup>[1]</sup> | Servicearbeid                                                                 | Henvisning                                            |
|--------------------------|-------------------------------------------------------------------------------|-------------------------------------------------------|
| 1W                       | Visuell kontroll                                                              | se "Visuell kontroll", side 45                        |
|                          | Kontroll av måleverdien for plausibilitet                                     |                                                       |
|                          | Apparater med VIS-lampe: Justering med nullgass <sup>[2]</sup> <sup>[3]</sup> | se "Justering", side 32                               |
| 1M                       | Apparater med IR-lampe: Justering med nullgass <sup>[2]</sup> <sup>[3]</sup>  | se "Justering", side 32                               |
|                          | Justering med intern justeringsstandard <sup>[4]</sup>                        | se "Justering/automatisk", side 33                    |
| 6M                       | Kontroller tørkemiddelpatronen, ev. skift ut                                  | se "Kontrollere/fornye tørkemiddelpatronen",          |
|                          |                                                                               | side 46                                               |
|                          | Justering av alle målekomponenter med testmedium                              | se "Justering", side 32                               |
| 1J                       | Apparater med VIS-lampe: Bytt lampen <sup>[2]</sup>                           | Byttes ut av opplærte fagfolk eller av Endress+Hauser |
|                          |                                                                               | kundeservice                                          |
|                          | Anbefaling: Servicearbeider på kyvetten                                       | se driftsveiledning for kyvetten                      |
|                          | Apparater med IR-lampe: Kontroller referanseenergien                          | se "Referanseenergi", side 37                         |
| <b>3J</b> [5]            | Apparater med IR-lampe: Bytt lampen <sup>[2]</sup>                            | Byttes av opplærte fagfolk eller av Endress+Hauser    |
|                          |                                                                               | kundeservice                                          |

[1] 1W = ukentlig, 1M = månedligh, 6M = halvårlig, 1J = årlig

[2] Lampetype se systemdokumentasjon
 [3] Bortfaller ved apparater med automatisk nullpunktsjustering (se systemdokumentasjon)
 [4] Ekstrautstyr. Se systemdokumentasjon
 [5] Anbefaling

#### 7.2.1 Før start av servicearbeidene

Før start av servicearbeider ta ev. hensyn til:

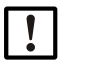

#### FORSIKTIG: Fare for tilsmussing når apparatet er slått av

Når apparatet er slått av er det fare for tilsmussing på grunn av mediet som forblir i kyvetten.

- ٠ Før apparatet slås av, må den tilkoblede kyvetten og rørene spyles tilstrekkelig lenge med et inert medium.
- Sette servicesignal (meny 1.1). ►
- Deaktiver "Sykliske programmer" (menyene 2.3.3 hhv. 2.3.4)

#### 7.2.2 Før apparatet åpnes ta hensyn til

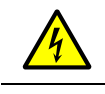

FORSIKTIG: Fare på grunn av elektrisk spenning
 Før huset åpnes: Koble MCS300P spenningsfritt på alle ledere.

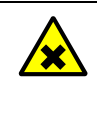

ADVARSEL: Fare for giftige gasser i mottaksenheten Når apparatet ikke arbeider korrekt kan et filter fylt med gass være utett og gass befinne seg i mottaksenheten.

Apne ev. mottaksenheten kun i et godt luftet rom.

#### 7.2.3 Visuell kontroll

#### MCS300P

• På betjeningskonsollen lyser utelukkende de "grønne" LED-ene og ingen måleverdi blinker.

Ellers: Trykk på tasten < Diag> for å se på årsaken.

- Visuell kontroll av huset
  - Tørr
  - Korrosjon
  - Uvanlig lukt
  - Uvanlige lyder

#### Periferi

- Uttak og avledning av målemedium, rør: Tilstand.
- Testgassforsyning: Tilstand, tilgjengelighet (forfallsdato), trykk.
- Hvis tilgjengelig: Spylegassforsyning: Tilstand, tilgjengelighet, trykk.

#### 7.2.4 Null- og testgassoppgave

Legg inn en testgass med en definert testgasskonsentrasjon (nominell verdi) og sammenligne den viste måleverdien med nominell verdi.

- Legg testgassen inn på kyvetteinngangen (på systemer: se vedlagte beskrivelse for systemet).
- Testgassgjennomstrømning: Maks. 200 l/h (for å garantere tilstrekkelig temperering hhv. hindre trykkfall).

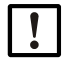

Testgassen må omtrent ha samme temperatur som kyvetten (se systembeskrivelsen vedlagt systemet).

Sørg for eksempel for oppvarmede ledninger.

Ta hensyn til en tilstrekkelig innløpstid for testgassen til måleverdien er stabil.

Ved avvik:

- Kontroller gassgjennomstrømningen
- Kontroller gassveien for tetthet
- Korriger måleverdien:
  - Hvis programmert: I menyen "Justering/automatisk", side 33 og se vedlagte systembeskrivelse
  - Eller i menyen "Justering/manuell", side 32 hhv. i tilsvarende meny i SOPAS ET

#### 7.2.5 Kontrollere/fornye tørkemiddelpatronen

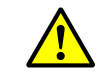

Det må tas hensyn til henvisningene for åpning av huset (se "Før apparatet åpnes ta hensyn til", side 45).

| Reservedeler                 | Bestillingsnummer | Nødvendig for |
|------------------------------|-------------------|---------------|
| tørkemiddelpatron med nøkkel | 2010549           |               |
|                              | _                 |               |
| Verktøy                      |                   |               |

Unbrakonøkkel 5 mm

Figur 11: Mottaksenhetens skruer

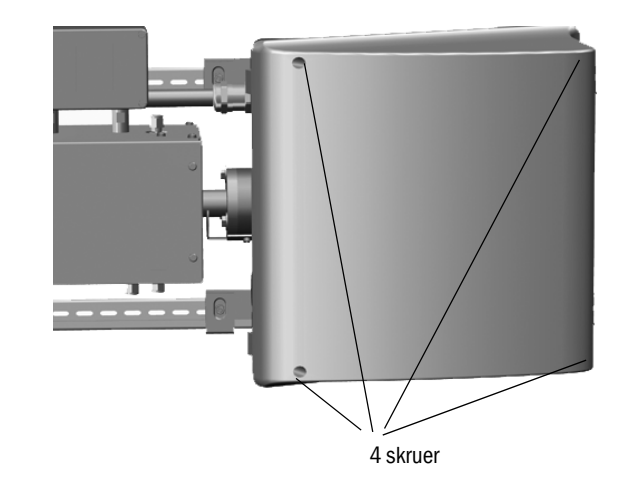

- 1 Skill MCS300P fra nettet på den eksterne nettbryteren.
- 2 Løsne mottaksenhetens 4 skruer (innvendig sekskant 5 mm).
- 3 Slå opp dekselet.

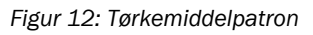

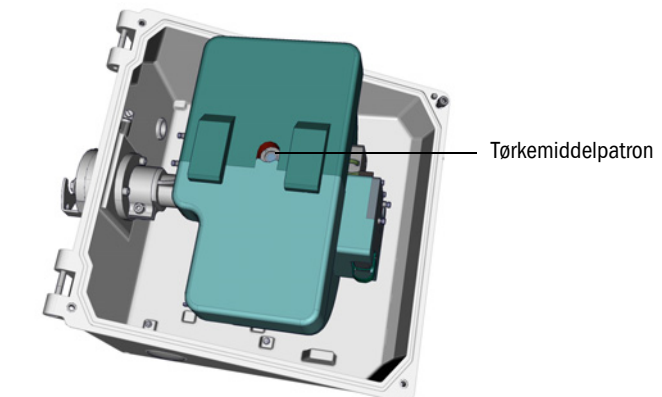

- 4 Når tørkemiddlepatronen er *lysebl*å: Tørkemiddelpatronen er tørr og i orden. Når tørkemiddlepatronen er *rosa*: Tørkemiddelpatronen er fuktig.
  - Skift ut tørkemiddelpatronen.
- 5 Fornye tørkemiddelpatronen:
  - a) Skru ut tørkemiddelpatronen med nøkkel.
  - b) Skru inn ny tørkemiddelpatron.
- 6 Lukk mottaksenheten igjen.
  - Pass på rene tetningsflater og at pakningene sitter riktig.
- 7 Sett MCS300P i drift igjen ("Sette MCS300P i drift", side 25).

#### 7.2.6 Demontere/montere kyvetten

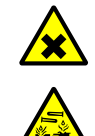

#### FORSIKTIG: Syre, fare for etsing

Kyvetten og de tilkoblede slangene kan inneholde etsende og korrosive medier (helseskadelige og irriterende stoffer).

Når slangen tas av eller kuttes er det fare for sprut.

Under arbeid på deler som er forsynt med målemedier, må det treffes egnede vernetiltak (f.eks. ved å bruke vernebriller eller ansiktsvern, vernesko og syrebestandige verneklær).

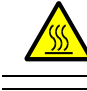

#### ADVARSEL: Varme overflater

La oppvarmede komponentgrupper kjøle seg ned før de berøres

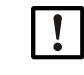

FORSIKTIG: Fare for tilsmussing når apparatet er slått av Når apparatet er slått av er det fare for tilsmussing på grunn av mediet som forblir i kyvetten.

• Før apparatet slås av, må den tilkoblede kyvetten og rørene spyles tilstrekkelig lenge med et inert medium.

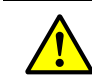

Det må tas hensyn til henvisningene for åpning av huset (se "Før apparatet åpnes ta hensyn til", side 45).

| Reservedeler                                                                         | Antall | Bestillingsnummer |
|--------------------------------------------------------------------------------------|--------|-------------------|
| O-ring (kyvetteflens)                                                                | 2      | 5310003 (1 stk)   |
| Kyvetteavhengige reservedeler $\rightarrow$ Kyvettehåndbok eller systemdokumentasjon |        |                   |

| Verktøy            |
|--------------------|
| Unbrakonøkkel 4 mm |
| Fastnøkkel 10 mm   |
| Fastnøkkel 30 mm   |

#### Forberedende arbeider

- 1 Referanseenergi og intensitet (se meny: *Diagnose/Kontrollverdi*) noté (for å kunne gjennomføre en kontroll av energien etter monteringen).
- 2 Sett MCS300P ut av drift og skill den fra nettet med den eksterne nettbryteren.

#### Demontere kyvetten

Figur 13: Skrutilkoblinger på mottaksssiden

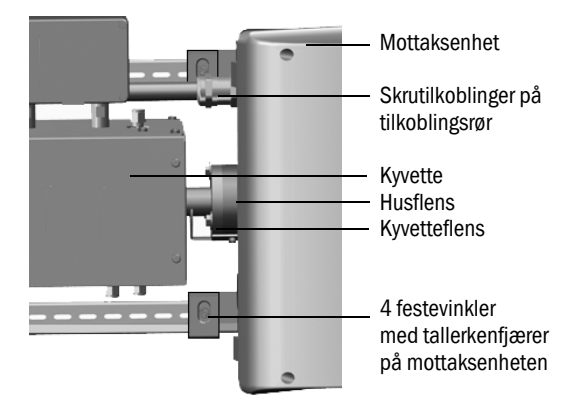

- 1 Marker kyvettens posisjon på kyvetteflensen og husflensen med en strek.
- 2 Ta alle rør av fra kyvetten.
- 3 Ev. elektriske ledninger til kyvetten skrus løs fra kyvetten ( $\rightarrow$  kyvettens driftsveiledning).

- 4 Løsne 4 festevinkler på mottaksenheten (ikke skru de ut).
- 5 Løsne tilkoblingsrørets skrutilkobling på siden av mottaksenheten (se "Tilkoblingsrør mottaksside", side 51).
- 6 Skru ut varioflensens 3 skruer (på sende- og mottaksenheten).

Figur 14: Varioflens (vist på sendeenheten)

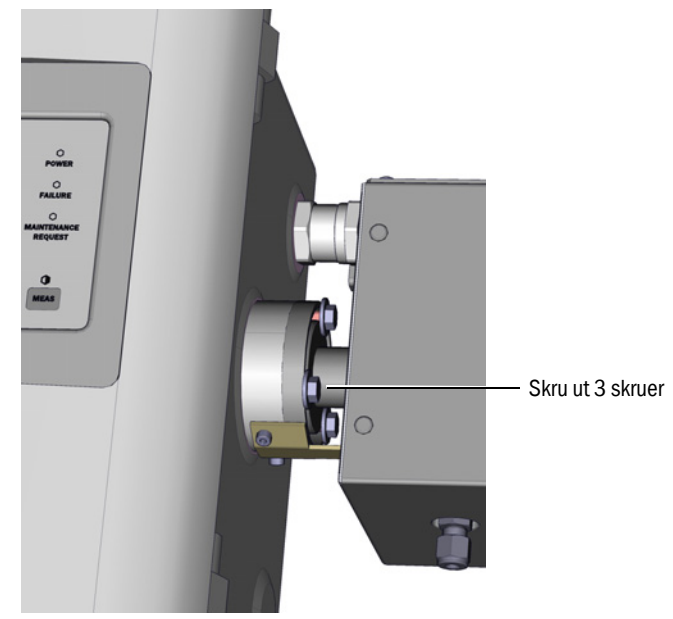

7 Skyv mottaksenheten 5 mm mot høyre hhv. nedover.

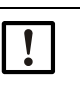

HENVISNING: Ved vertikal montering: Pass på at mottaksenheten ikke sklir nedover og faller ut av G-skinnen.

8 Ta av kyvetten.

Ved vertikal montering: Skru mottaksenhetens brakett straks fast igjen.

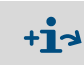

Informasjon om arbeider på kyvetten eller kyvetteoppvarmingen:  $\rightarrow$  Driftsveiledning for kyvetten og systemdokumentasjon.

#### Montere kyvetten

Foretrukket plassering av kyvetten:

Monter kyvetten iht. strekmarkeringen gjort ved demonteringen.
 Ellers:

- Gasskyvette: Gasstilførsel og -utløp nedenfra, oppvarmingstilkobling ovenfra.
- Væskekyvette: Væsketilførsel nedenfra, væskeutløp oppover.
- 1 Legg 1 O-ring i hver av notene til sende- hhv. mottaksenheten (den ytre noten forblir tom).

Figur 15: Montering av kyvetten (vist på sendeenheten)

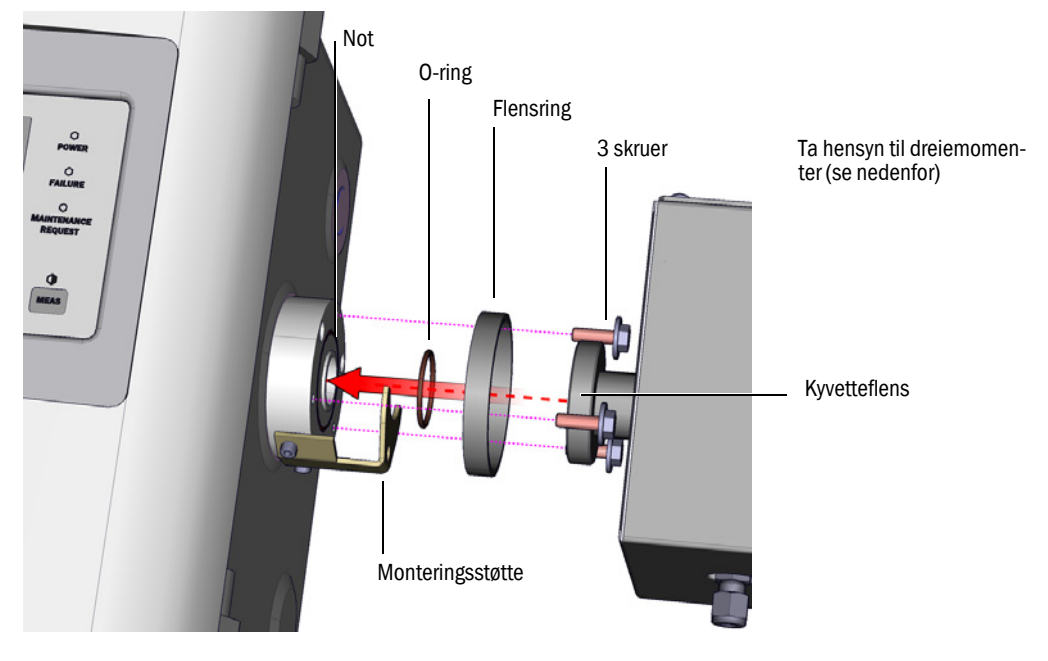

- 2 Sette inn kyvetten: Sett flensring og kyvetteflens på flensen til sende- hhv. mottaksenheten (se "Montering av kyvetten (vist på sendeenheten)").
- 3 Drei kyvetten til den riktige posisjonen (iht. strekmarkeringen gjort ved demontering) og skyv mottaksenheten mot venstre hhv. oppover til kyvetten er klemt fast.
- 4 Skru fast kyvetten til mottaks- og sendesiden, hver med 3 skruer (M6x20, DIN 933) og hver med 2 skiver (DIN 137 og DIN 9021).

Figur 16: Tilkoblingsrør mottaksside

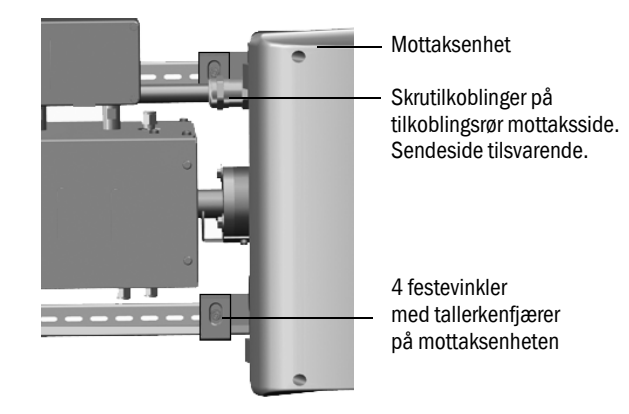

- 5 Trekk tilkoblingsrørets skrutilkobling til igjen.
  - Dreiemomenter:
  - Mottaksside: 1 Nm (se "Tilkoblingsrør mottaksside", side 51)
  - Sendeside: 2 Nm
- 6 Skru 4 festevinkler og tallerkenfjærer løst fast til mottaksenheten slik at det blir plass til temperaturutjevningen.

#### Avsluttende arbeider

- 1 Skru målemediets rør igjen fast til kyvetten.
- 2 Ev. elektriske ledninger for kyvetteoppvarmingen skrus fast.
- 3 Gjennomfør en tetthetstest (avhengig av kyvetten og målemediet som benyttes).
- 4 Sett MCS300P i drift igjen.
- 5 Intensitet (meny: Diagnosis/Check values/Intensity (Diagnose/Kontrollverdi/Intensitet)) sammenlignes med notatene: Intensiteten må ikke ha blitt vesentlig dårligere. Hvis det skjer likevel: Ta kontakt med Endress+Hauser kundeservice.
- 6 Referanseenergi (meny *Diagnosis/Check values/Reference Energy* (*Diagnose/Kontroll-verdi/ Referanseenergi*)) sammenlignes med de utførte notatene: Intensiteten må ikke ha blitt være vesentlig dårligere.

Hvis det skjer likevel: Tilbakestill referanseenergien (se meny: *Reset/Reference energy* (*Reset/Referanseenergi*)).

7 Gjennomfør justering av nullpunktet og referansepunktet (se meny *Adjustment (Justering)*).

# 8 Rette feil

## 8.1 Når MCS300P ikke funksjonerer i det hele tatt ...

| Mulig årsak                    | Henvisninger                                                                   |  |  |
|--------------------------------|--------------------------------------------------------------------------------|--|--|
| Nettspenningen er falt ut.     | Kontroller spenningsforsyningen (f.eks. eksterne brytere, eksterne sikringer). |  |  |
| Intern sikring defekt.         | Kontroller sikringer (se "Sikringer", side 53).                                |  |  |
| Programvare funksjonerer ikke. | Slå MCS300P av på en ekstern nettbryter og slå på igjen etter noen sekunder.   |  |  |

## 8.2 Når måleverdien åpenbart er feil ...

| Mulig årsak                     | Henvisninger                                                                                                    |
|---------------------------------|----------------------------------------------------------------------------------------------------|
| MCS300P måler ikke målemediet.  | Kontroller målemediumveien og alle ventilene (f.eks. omkob-<br>ling av test- til målemedium).                                                                                 |
| Målemediumveien er utett.       | Kontroller installasjonen.                                                                                                    |
| MCS300P er ikke riktig justert. | Gjennomfør en justering (se "Justering", side 32), kontroller<br>testmediene på forhånd (nominell verdi, holdbarhet, gjen-<br>nomstrømning og konsentrasjonene i meny 2.3.1). |

## 8.3 Visning av feil

Det foreligger en feil når:

- Måleverdien blinker.
- Den "gule" LED-en lyser.
- Den "røde" LED-en lyser.
- Trykk på tasten <Diag> for mer informasjon (liste med feilmeldinger og mulige årsaker se "Feilmeldinger og mulige årsaker", side 55).

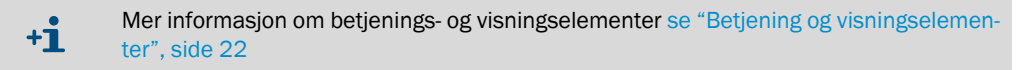

#### 8.4 Sikringer

Figur 17: Sikringer

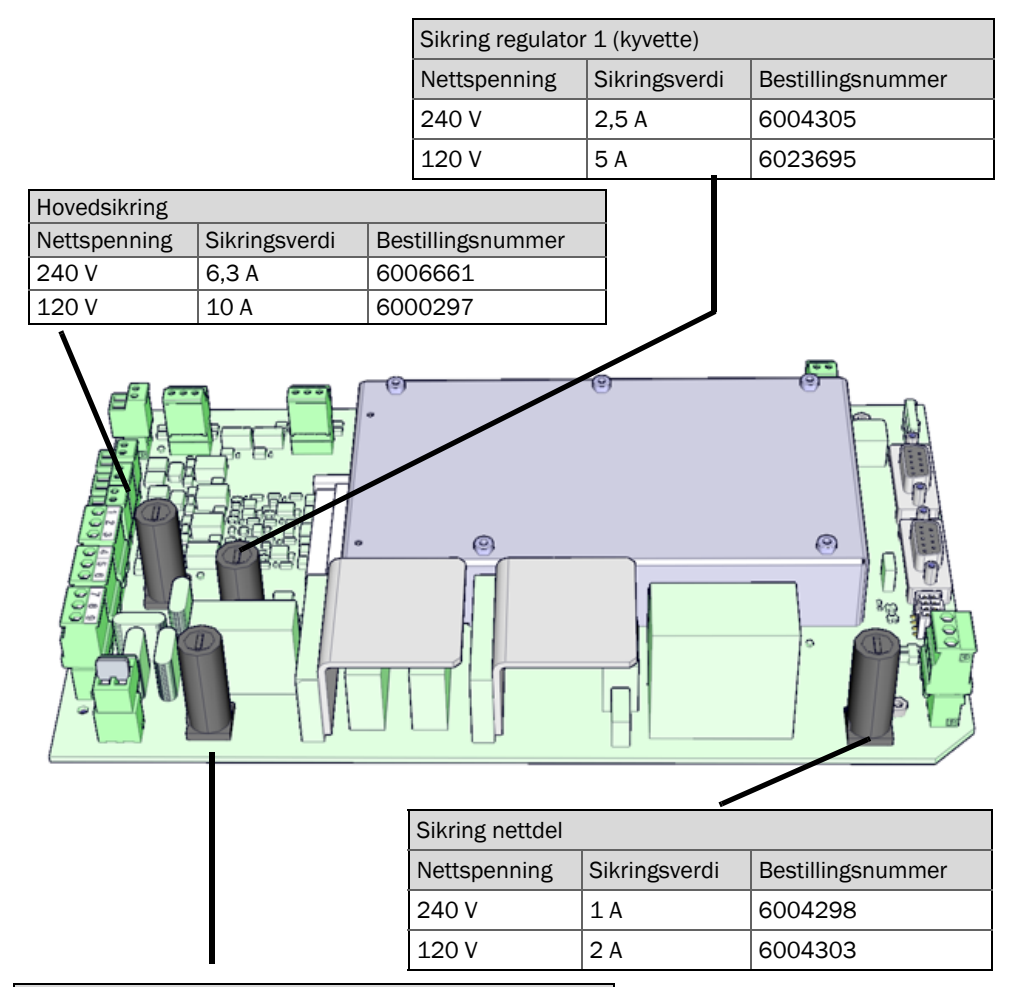

| Sikring regulator 2 |               |                   |  |  |  |  |
|---------------------|---------------|-------------------|--|--|--|--|
| Nettspenning        | Sikringsverdi | Bestillingsnummer |  |  |  |  |
| 240 V               | 2,5 A         | 6004305           |  |  |  |  |
| 120 V               | 5 A           | 6023695           |  |  |  |  |

- 1 Fjern av MCS300P på den eksterne nettbryteren.
- 2 Løsne 4 skruer på sendeenheten (innvendig sekskant 5 mm).

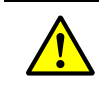

ADVARSEL: Fare ved åpning av sendeenheten

Ta hensyn til advarselshenvisningene se "Åpne sendeenheten", side 18 og se "Før apparatet åpnes ta hensyn til", side 45

- 3 Slå opp dekselet.
- 4 Kontroller sikringer og ev. erstatt dem.

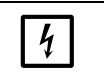

#### HENVISNING:

Verdiene på sikringene er avhengig av nettspenningen.

- Bruk kun sikringer med riktige sikringsverdier.
- 5 Lukk sendeenheten. Pass på gasstettheten.

#### 8.4.1 LED-er på kretskortet

Når ingen LED-er lyser: Kontroller sikring "Nettdel" (se "Sikringer", side 53).

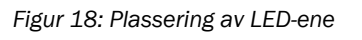

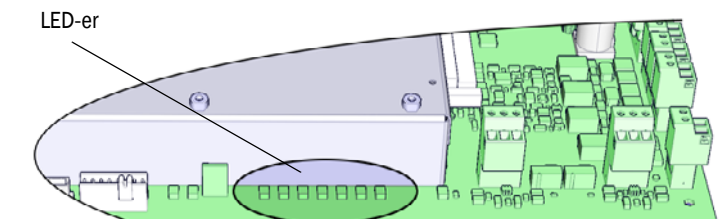

# 8.5 Feilmeldinger og mulige årsaker

| Utløser | Kode                 | Feiltekst                  | Klassifise-<br>ring | Beskrivelse                                                                                          | Mulig løsning <sup>[1]</sup>                                |  |
|---------|----------------------|----------------------------|---------------------|----------------------------------------------------------------------------------------------------|-------------------------------------------------------------|--|
| System  | S001                 | Temperature T1 too high    | Failure (feil)      | Når T1 > (nominell temp. + param. grense)                                                            | Kontroller oppvarmingen                                     |  |
|         | S002                 | Temperature T2 too high    |                     | Når T2 > (nominell temp. + param. grense)                                                            |                                                             |  |
|         | S003                 | Temp. 1 not reached        |                     | Etter 60 min i kontinuerlig drift: 15 min                                                            |                                                             |  |
|         | S004                 | Temp. 2 not reached        |                     |                                                                                                    |                                                             |  |
|         | S005                 | Temperature sensor 1       |                     | OVO (HC3X) signaliserer at inngangsområdet har overskre-<br>det en analog inngang (temperaturføler)  |                                                             |  |
|         | S006                 | Voltage range              |                     | OVO (HC3X) signaliserer at inngangsområdet har overskre-<br>det en analog inngang (temperaturføler)  | Ta kontakt med Endress+Hauser kundeservice                  |  |
|         | S007                 | Check sum error            |                     | OVO (HC3X) signaliserer at inngangsområdet har overskre-<br>det en analog inngang (temperaturføler)  |                                                             |  |
|         | S008                 | Chopper signal missing     |                     | Meldingen vises først når mottakeren 5 ganger (sekunder)<br>etter hverandre har satt tilsvarende bit |                                                             |  |
|         | S009S<br>010<br>S011 | Motor x: Ref.pos.incorrect |                     | Filterhjulmotor x gjenkjenner ikke referanseposisjonen                                               | -                                                           |  |
|         | S012                 | No emitter detected        |                     | Ingen lampe gjenkjent                                                                                | Kontroller lampens spenningsforsy-<br>ning, ev. bytt den ut |  |
|         | S013                 | Communication error        |                     | Ved viktige rutiner eller når S062 har dukket opp 30 ganger                                          | Ta kontakt med Endress+Hauser kundeservice                  |  |
|         | S014                 | No result                  |                     | measval eller ecorr-fil mangler                                                                      |                                                             |  |
|         | S015<br>S016<br>S017 | Motor x: defect            |                     | Når det fra systemstart er tapt 30 ganger eller 30 ganger watchdog handling                          |                                                             |  |
|         | S018                 | Source failure             |                     | Detektering I < 0,1 A                                                                                | Kontroller lampen og ev. bytt den ut                        |  |
|         | S019                 | Chopper error              |                     | Detektering: f_motor < 50 Hz eller sende-SW melder chop-<br>per-feil                                 | Ta kontakt med Endress+Hauser kundeservice                  |  |
|         | S020                 | Configuration error        |                     | CONF (HC3X)                                                                                          |                                                             |  |
|         | S021                 | Communication error        |                     | COM (HC3X)                                                                                           |                                                             |  |
|         | S022                 | Controller not found       |                     | EXIST (HC3X)                                                                                         |                                                             |  |
|         | S023                 | Frequent reset             |                     | Mottaker, sender. Når det har skjedd 30 ganger fra system-<br>start                                  |                                                             |  |
|         | S024                 | No active component        |                     | Når "Aktiv"-haken for alle komponentene er inaktiv                                                   | Kontroller i SOPAS ET                                       |  |

[1] Denne tabellen inneholder løsningsforslag som kun kan bearbeides av spesielt opplært personale.

| Utløser | Kode                 | Feiltekst                     | Klassifise-<br>ring | Beskrivelse                                                                                                    | Mulig løsning <sup>[1]</sup>                  |
|---------|----------------------|-------------------------------|---------------------|----------------------------------------------------------------------------------------------------|-----------------------------------------------|
| System  | S025                 | Evaluation module failure     | Failure (feil)      | Evalueringsmodulen kunne ikke startes                                                                                                    | Ta kontakt med Endress+Hauser                 |
|         | S026                 | Evaluation module: File error |                     | Filer for evalueringsmodulen ikke opprettet (espec, config, condition, measval)                                                                                               | kundeservice                                  |
|         | S027                 | Updating low                  |                     | TOO (HC3X)                                                                                                    |                                               |
|         | S028<br>S029<br>S030 | Motor x: communication        |                     | Ingen kommunikasjon med motor x                                                                                                    |                                               |
|         | S031                 | Optics temp. too high         | 1                   | Når TempOtpik > 1,05 * 60 °C = 63 °C                                                                                                    |                                               |
|         | S032                 | Temperature sensor 1          |                     | OVO (HC3X) signaliserer at inngangsområdet har overskredet en analog inngang (temperaturføler)                                                                                | Kontroller oppvarmingen                       |
|         | S113                 | Check sum error               |                     | BCK (I/O) viser at den tidligere gjennomførte overførings-<br>prosessen fra Master til Slave (regulator) viser en feil kon-<br>trollsum og at Slave ikke har mottatt dataene. | Kontroller I/O-modul, skade på kabel          |
|         | S114                 | Communication error           | 1                   | COM (I/O) kommunikationsfeil med en I/O-modul.                                                                                                    |                                               |
|         | S115                 | High/low voltage              |                     | PFO (I/O) signaliserer at den interne spenningsovervåkin-<br>gen av forsyningsspenningene 5 V og 24 V har oppdaget<br>en områdeovererskridelse eller -underskridelse.         | Ta kontakt med Endress+Hauser<br>kundeservice |
|         | S116                 | Output without current        |                     | TOO (I/O) signaliserer at utgangen er koblet strømløs som følge av tidsoverskridelsen.                                                                                        | Kontroller I/O-modul, skade på kabel          |

[1] Denne tabellen inneholder løsningsforslag som kun kan bearbeides av spesielt opplært personale.

| Utløser | Kode         | Feiltekst                 | Klassifise-<br>ring | Beskrivelse                                                                                                    | Mulig løsning <sup>[1]</sup>                                                                     |
|---------|--------------|---------------------------|---------------------|----------------------------------------------------------------------------------------------------|--------------------------------------------------------------------------------------------------|
| System  | S033         | Dev. zero point too high  | Main-               | Parametrert ved målekomponenter                                                                                      | Kontroller nullgass, tilsmussing                                                                 |
|         | S034         | Configuration I/O module  | tenance<br>request  | CONF (I/O) konfigurasjonsfeil, funnet modul tilsvarer ikke den nominelle konfigurasjonen                             | Kontroller I/O-modulen, kontroller para-<br>metrering: I/O-hardware-plan                         |
|         | S035         | Ref.energy too low        |                     | Parametrert ved målekomponenter                                                                                      | Kontroller lampestrømmen, tilsmus-<br>sing: Rengjør/bytt ut kyvettevindu                         |
|         | S036         | Optics temp. not reached  |                     | Ventetid: 1 800 s = 30 min                                                                                           | Ta kontakt med Endress+Hauser kundeservice                                                       |
|         | S037         | VIS: source current low   |                     | kun UV: Strøm: 50 % (I_maks = 2,8 A)<br>-> melding, når I < 1,4 A                                                    | Kontroller lampen og ev. bytt den ut                                                             |
|         | S038<br>S039 | Channel x error           |                     | OVO (I/O) signaliserer at den ønskede strømmen ikke opp-<br>nås på analogmodulens (noder y, modul z) tilkobling.     | Kontroller I/O-modul, skade på kabel                                                             |
|         | S042         | Busy                      |                     | BSY (I/O og HC3X) signaliserer at modulens mikrokontroller<br>fortsatt er opptatt med utførelsen av forrige kommando | Ta kontakt med Endress+Hauser kundeservice                                                       |
|         | S043         | IR: Emitter voltage high  |                     | kun IR: spenning: 150 % av V_maks (V_maks = 3,5 V) -><br>melding, når U > 5,3 V                                      | Kontroller lampen og ev. bytt den ut                                                             |
|         | S044         | Chopper tight             |                     | Detektering når innstillingsstørrelse > 1 000                                                                        | Ta kontakt med Endress+Hauser kundeservice                                                       |
|         | S045         | Factor invalid: medium    |                     | Når F_medium-beregning nektes fordi den er utenfor tole-<br>ranseområdet, parametrert ved målekomponenter            | Kontroller testgassen, kontroller inn-<br>tastingen av testgasskonsentrasjo-<br>nen, tilsmussing |
|         | S046         | Factor invalid: filter    |                     | Når F_filter-beregning nektes fordi den er utenfor toleran-<br>seområdet; parametrert ved målekomponenter            | Kontroller nullgass, tilsmussing                                                                 |
|         | S049         | FlashCard not detected    |                     | FlashCard ikke gjenkjent                                                                                             | Ta kontakt med Endress+Hauser kundeservice                                                       |
|         | S050         | Factor=zero medium/filter |                     | Når en av faktorene F_medium eller F_filter ligger i områ-<br>det -0,000001 < x < 0,000001                           | Kontroller testgassen, kontroller inn-<br>tastingen av testgasskonsentrasjo-<br>nen, tilsmussing |

[1] Denne tabellen inneholder løsningsforslag som kun kan bearbeides av spesielt opplært personale.

| Utløser | Kode | Feiltekst                  | Klassifise-<br>ring    | Beskrivelse                                                                                           | Mulig løsning <sup>[1]</sup>               |
|---------|------|----------------------------|------------------------|----------------------------------------------------------------------------------------------------|--------------------------------------------|
| System  | S057 | sin/cos-overflow           | Uncertain<br>(usikker) | Når minst én av 100 middelverdier er<br>mindre enn -2 <sup>15</sup> eller større enn +2 <sup>15</sup> | Ta kontakt med Endress+Hauser kundeservice |
|         | S058 | Temperature 1 too low      |                        | Når T1< nominelle temp param. grense                                                                  | Vent. Ved ny start maks. 60 min. under     |
|         | S059 | Temperature 2 too low      |                        | Når T2< nominelle temp param. grense                                                                  | drift: 15 min                              |
|         | S060 | Temp. optics too low       |                        | Når TempOptik < 60°C * 95 % = 57°C                                                                    | Vent maks. 30 min                          |
|         | S061 | Chopper frequency range    |                        | Når chopper-frekvensområde: 125< x < 131                                                              | Vennligst ta kontakt med                   |
|         | S062 | Communication problem      |                        | Sender og mottaker for sykliske rutiner (utlesing målesig-<br>nal, diagnoseverdier)                   | Endress+Hauser kundeservice                |
|         | S063 | Wrong no. of filter wheels |                        | Iht. SOPAS ET, parametrering færre filterhjul definert enn virkelig tilgjengelig i apparatet          | Kontroller SOPAS ET parametrering          |

[1] Denne tabellen inneholder løsningsforslag som kun kan bearbeides av spesielt opplært personale.

| Utløser      | Kode | Feiltekst               | Klassifise-<br>ring | Mulig løsning                 |
|--------------|------|-------------------------|---------------------|-------------------------------|
| Evaluerings- | E001 | Unknown command         | Failure (feil)      | Ta kontakt med Endress+Hauser |
| prosess      | E002 | OS error                |                     | kundeservice                  |
|              | E003 | Incorrect configuration |                     |                               |
|              | E004 | Incorrect configuration |                     |                               |
|              | E005 | Internal file error     |                     |                               |
|              | E006 | Incorrect configuration |                     |                               |
|              | E007 | Internal file error     |                     |                               |
|              | E008 | Internal file error     |                     |                               |
|              | E009 | Internal file error     |                     |                               |
|              | E010 | Incorrect configuration |                     |                               |
|              | E011 | Incorrect configuration |                     |                               |
|              | E012 | Incorrect configuration |                     |                               |
|              | E013 | Internal file error     |                     |                               |
|              | E021 |                         |                     |                               |
|              | E022 | Resolution out of range |                     |                               |
|              | E023 | Numerical error         |                     |                               |
|              | E024 | Incorrect configuration |                     |                               |
|              | E025 | Internal file error     |                     |                               |
|              | E026 | Numerical error         |                     |                               |
|              | E027 | Incorrect configuration |                     |                               |
|              | E028 | Incorrect configuration |                     |                               |
|              | E029 | Unknown failure         |                     |                               |
|              | E030 | OS error                |                     |                               |
|              | E031 | OS error                |                     |                               |
|              | E032 | Internal file error     |                     |                               |
|              | E033 | Internal file error     |                     |                               |
|              | E034 | Internal file error     |                     |                               |
|              | E035 | Numerical error         |                     |                               |
|              | E036 | Syntax error            |                     |                               |
|              | E037 | Processing error        |                     |                               |
|              | E038 | Absorption too high     |                     |                               |
|              | E039 | Internal file error     |                     |                               |
|              | E040 | Internal file error     |                     |                               |

| Utløser      | Kode | Feiltekst                    | Klassifise-<br>ring                             | Mulig løsning                 |
|--------------|------|------------------------------|-------------------------------------------------|-------------------------------|
| Evaluerings- | E097 | Evaluation uncertain         | Uncertain (usikker) Ta kontakt med kundeservice | Ta kontakt med Endress+Hauser |
| prosess      | E098 | Medium temp. too high/low    |                                                 | kundeservice                  |
|              | E099 | Medium pressure too high/low |                                                 |                               |
|              | E100 | Medium flow too high/low     | -                                               |                               |
|              | E101 | Measured value too high/low  |                                                 |                               |
|              | E102 | Evaluation uncertain         |                                                 |                               |
|              | E103 | Evaluation uncertain         |                                                 |                               |

# 9 Spesifikasjoner

#### 9.1 Samsvar

Apparatet er i sin tekniske utførelse i samsvar med følgende EU-direktiver og EN-standarder:

- EU-direktiver: NSP (Lavspenningsdirektiv) NEK-EN 61010-1: Sikkerhetskrav for elektrisk utstyr for måling, kontroll, regulering og laboratorieutstyr
- EU-direktiver: EMC (Elektromagnetisk kompatibilitet) NEK EN 61326: Elektrisk utstyr for måling-, kontroll-, regulering- og EMC-krav

Se samsvarserklæringen, som er vedlagt apparatet, for flere normer og direktiver.

### 9.2 Tekniske data

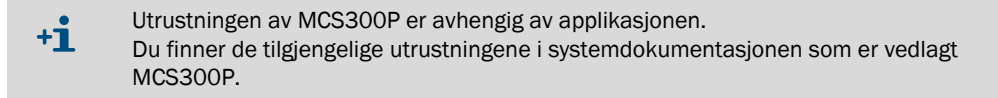

#### 9.2.1 Dimensjoner og boreskisse

Figur 19: Horisontal montering

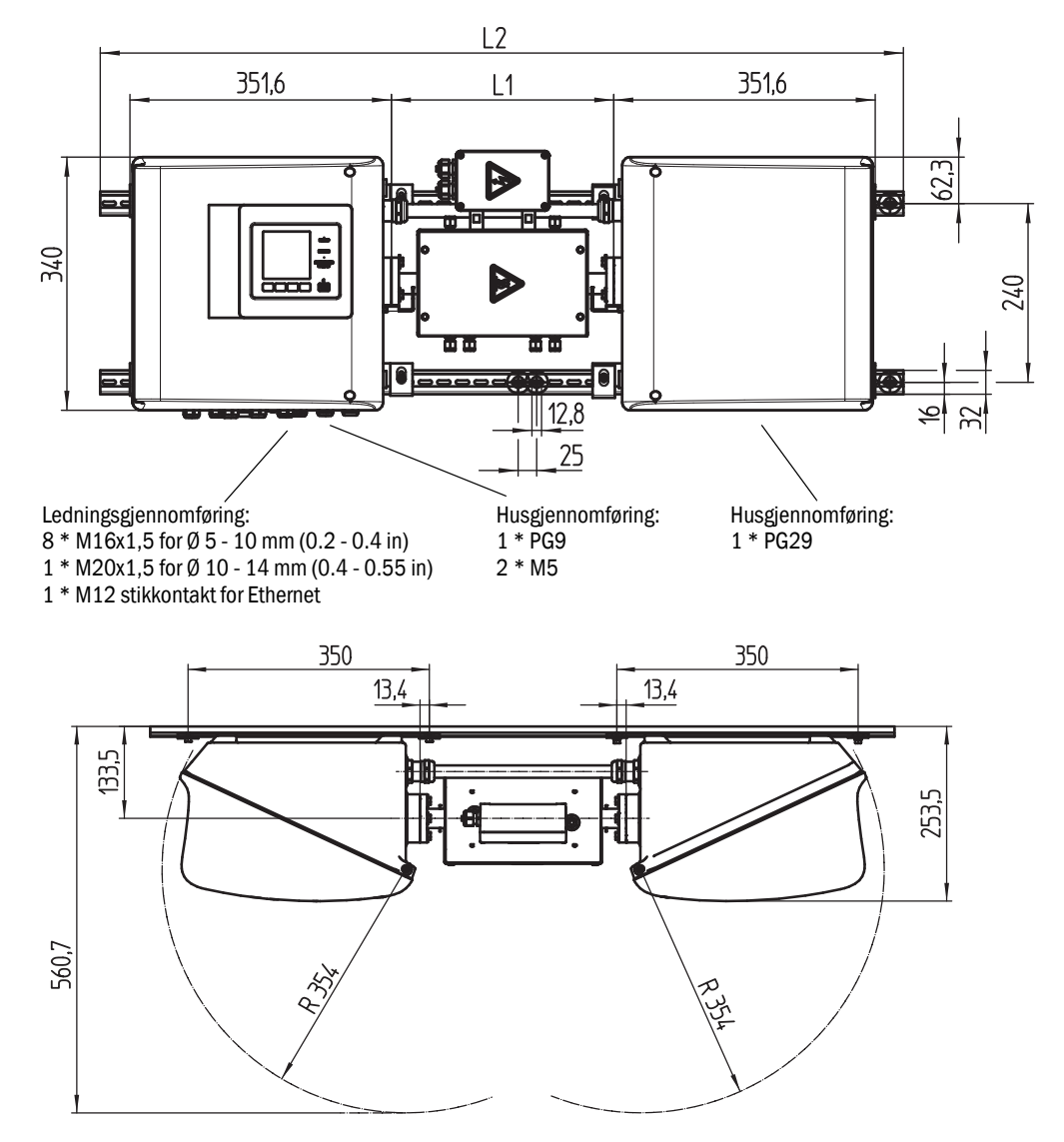

| mm    | inch |
|-------|------|
| 12,8  | 0.50 |
| 13,4  | 0.53 |
| 16    | 0.63 |
| 25    | 1.0  |
| 32    | 1.3  |
| 62,3  | 2.4  |
| 133,5 | 5.2  |
| 240   | 9.4  |
| 253.5 | 10   |
| 340   | 13.4 |
| 350   | 13.8 |
| 351,6 | 13.8 |
| 354   | 14   |
| 400   | 15.7 |
| 560,7 | 22   |
|       |      |

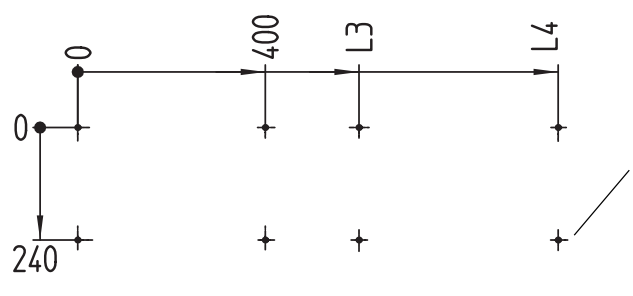

Boreskisse Gjengehull M5 eller plugghull for M5

Mål i mm (in) og vekt i kg (lb) med typiske Endress+Hauser kyvetter:

| Kyvette | L1                       | L2              | L3            | L4            | Total vekt   |
|---------|--------------------------|-----------------|---------------|---------------|--------------|
| FGK     | 168 - 229<br>(6.6 - 9.0) | 1 000<br>(39.4) | 500<br>(19.7) | 925<br>(36.4) | 33,5<br>(74) |
| PGK10   | 299 (11.8)               | 1 080 (42.5)    | 600 (23.6)    | 1 025 (40.4)  | 37 (82)      |
| PGK20   | 399 (15.7)               | 1 180 (46.5)    | 700 (27.6)    | 1 125 (44.3)  | 39 (86)      |
| PGK50   | 699 (27.5)               | 1 480 (58.3)    | 1 000 (39.4)  | 1 425 (56.1)  | 45 (99)      |
| PGK75   | 949 (37.4)               | 1 730 (68.1)    | 1 250 (49.2)  | 1 675 (65.9)  | 50 (110)     |
| AGK50   | 647 (25.4)               | 1 428 (56.2)    | 948 (37.3)    | 1 373 (54)    | 35 (78)      |
| AGK75   | 897 (35.3)               | 1 678 (66)      | 1 198 (47.2)  | 1 623 (63.9)  | 36 (80)      |

Figur 20: Vertikal montering

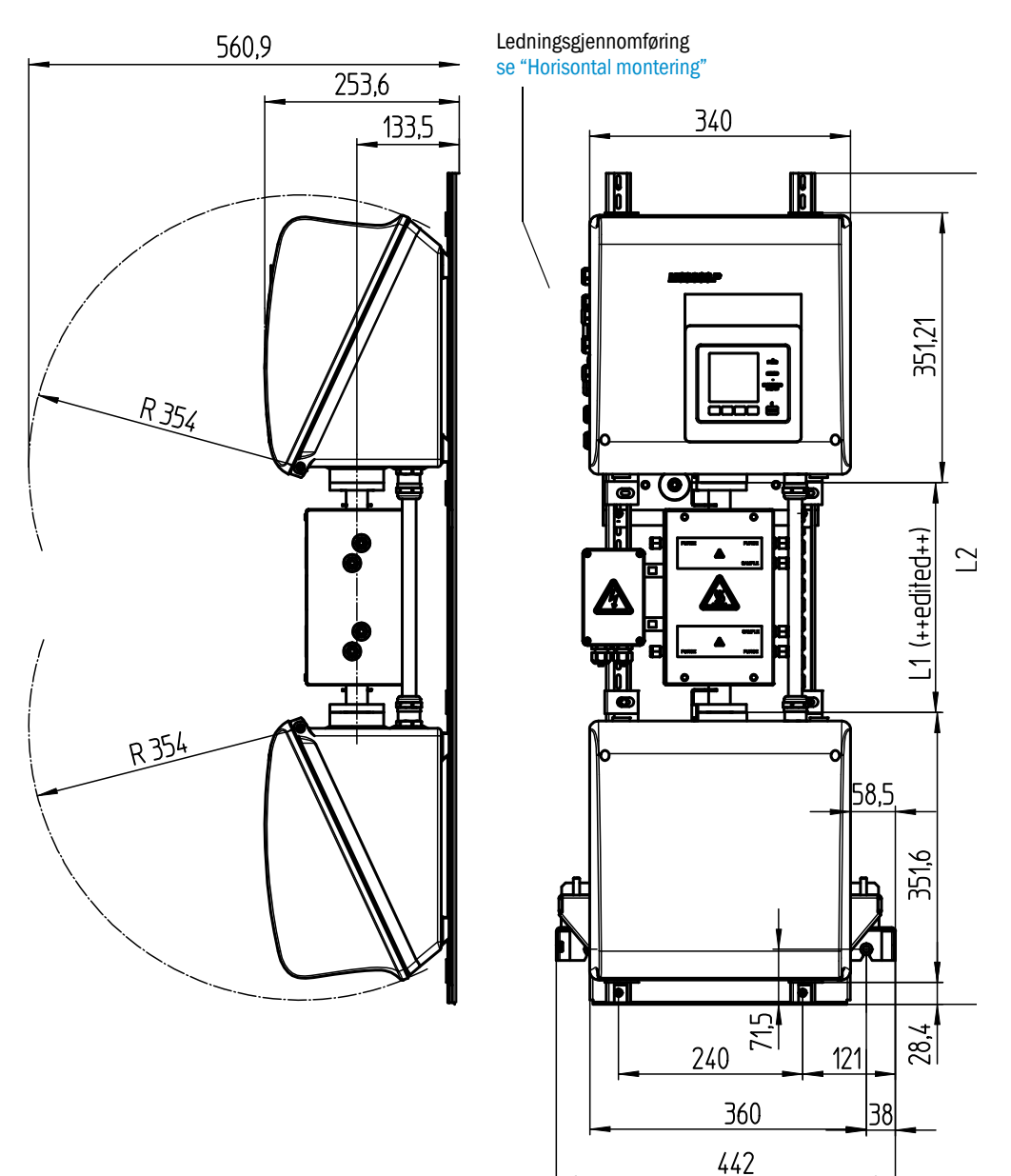

| mm     | inch |
|--------|------|
| 14,5   | 0.57 |
| 28,4   | 1.12 |
| 38     | 1.5  |
| 43     | 1.7  |
| 57     | 2.2  |
| 58,5   | 2.3  |
| 71,5   | 2.8  |
| 85     | 3.3  |
| 100    | 3.9  |
| 101    | 4    |
| 104    | 4.1  |
| 133,5  | 5.2  |
| 157,2  | 6.2  |
| 208    | 8.2  |
| 240    | 9.4  |
| 253,6  | 10   |
| 351,21 | 13.8 |
| 351,6  | 13.8 |
| 354    | 13.9 |
| 360    | 14.2 |
| 560,9  | 23   |

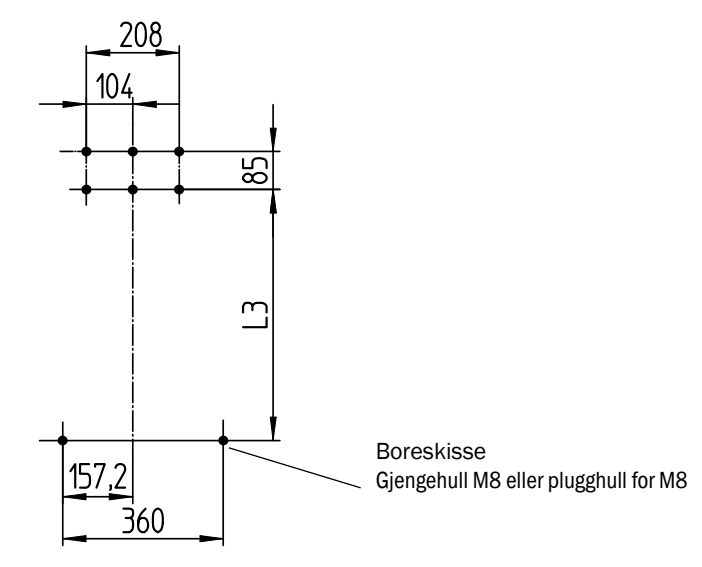

Mål i mm (in) og vekt i kg (lb) med typiske Endress+Hauser kyvetter:

| Kyvette | L1         | L2           | L3           | Total vekt |
|---------|------------|--------------|--------------|------------|
| PGK10   | 299 (11.8) | 1 080 (42.5) | 562 (22.2)   | 43 (95)    |
| PGK20   | 399 (15.7) | 1 180 (46.5) | 662 (26.1)   | 45 (99)    |
| PGK50   | 699 (27.5) | 1 480 (58.3) | 962 (37.9)   | 51 (112)   |
| PGK75   | 949 (37.4) | 1 730 (68.1) | 1 212 (47.7) | 56 (123)   |
| AGK50   | 647 (25.4) | 1 428 (56.2) | 910 (35.8)   | 41 (7)     |
| AGK75   | 897 (35.3) | 1 678 (66)   | 1 160 (45.7) | 42 (8)     |

#### 9.2.2 Måleverdiregistrering

| Måleprinsipp                    | Fotometrisk, bifrekvens- og gassfilterkorrelasjonsprosesser                                                                                                    |
|---------------------------------|----------------------------------------------------------------------------------------------------|
| Spektralområde                  | VIS-versjon: 300 1 200 nm<br>IR-versjon: 1 200 11 000 nm                                                                                                    |
| Målekomponenter                 | Alle IR-/NIR-/VIS-aktive gasser og væsker.<br>Simultan opptil 6 komponenter, f.eks.:<br>CO, CO <sub>2</sub> , NO, NO <sub>2</sub> , N <sub>2</sub> O, HCI, NH <sub>3</sub> , H <sub>2</sub> O, hydrokarboner, Cl <sub>2</sub> |
| Eksterne sensorer               | Innlesing og bearbeiding av opptil 4 eksterne sensorer.<br>F.eks.: O <sub>2</sub> (sirkonoksid), målegasstrykk, målegasstemperatur                                                                                            |
| Antall måleområder              | 2, automatisk måleområdeomkobling (innstillbar)                                                                                                    |
| Kryssfølsomhetskompensasjon     | Maks. 6 feilstørrelser (også eksterne feilstørrelser)                                                                                                    |
| Grense for påvisning            | < 2 % av hvert måleområde                                                                                                    |
| Avvik nullpunkt                 | VIS: < 1 % av måleområdeverdien/dag<br>IR: < 2 % av måleområdesluttverdien/uke                                                                                                    |
| Temperaturpåvirkning            | < 2 % av hvert måleområde/ 10 K                                                                                                    |
| Innstillingstid T <sub>90</sub> | Ca. 30 120 s, avhengig av anlegg og komponenter, innstillbar                                                                                                    |
| Grenseverdier                   | For hver komponent 2 grenseverdier                                                                                                    |
| Målepunktomkobling              | Maks. 8 målepunkter                                                                                                    |

#### 9.2.3 Husspesifikasjon

| Husmateriale     | Aluminium, med overflatebehandling |
|------------------|------------------------------------|
| Vekt             | Ca.30 kg (66 lb) (uten kyvette)    |
| Beskyttelsesgrad | IP 65 (kyvette spesielt)           |

## 9.2.4 Omgivelsesbetingelser

| Omgivelsestemperatur  | +5 +40 °C (+40 +105 °F)         |
|-----------------------|---------------------------------|
| Lagringstemperatur    | -20 +60 °C (-5 +140 °F)         |
| Relativ luftfuktighet | Maks. 80 % (ikke kondenserende) |

#### 9.2.5 Grensesnitt og protokoller

| Analoge utganger <sup>[1]</sup>   | 0/4 22 mA, galvanisk skilt; maks. belastning: 500 ohm             |
|-----------------------------------|-------------------------------------------------------------------|
| Analoge innganger <sup>[1]</sup>  | 0/4 22 mA, galvanisk skilt,<br>Inngangsmotstand: 100 ohm          |
| Digitale innganger <sup>[1]</sup> | Åpne kontakter, potensialfrie                                     |
| Digitale utganger <sup>[1]</sup>  | Power-reléer, galvanisk skilte utganger og potensialfrie utganger |
| Grensesnitt                       | Ethernet                                                          |
| Bus-protokoll                     | Modbus-TCP<br>OPC                                                 |
| PC-betjening                      | SOPAS ET via Ethernet                                             |

[1] Antall avhengig av apparatkonfigurasjonen:  $\rightarrow$  Systemdokumentasjon

#### 9.2.6 Elektrisk tilkobling

| Forsyningsspenning  | 1~115/230 V ±10 %; 50-60 Hz                                                                                                    |
|---------------------|----------------------------------------------------------------------------------------------------|
| Inngangseffekt      | Analysator: Maks. 230 VA<br>- med kyvetteoppvarming: Maks. 805 VA<br>- med 2 oppvarminger: Maks. 1 450 VA                                                         |
| Oppvarmingsutganger | 2 stk, hver på maks. 550 VA                                                                                                    |
| Ledningstverrsnitt  | Nettspenning: Maks. 2,5 mm <sup>2</sup> , AWG14 (avh. av utstyr)<br>Oppvarminger eksterne komponentgrupper: AWG24-12<br>Pt100 eksterne komponentgrupper: AWG26-15 |
| Pt100               | 4 tilkoblinger for Pt100                                                                                                    |

## 9.2.7 Spyleluft (valgfri)

| Instrumentluft | Partikkelstørrelse maks. 1 µm<br>oljeinnhold maks. 0.1 ppm<br>Duggpunkt -30 °C (-22 °F) |
|----------------|-----------------------------------------------------------------------------------------|
|                | Eller andre egnede medier, f.eks.: N <sub>2</sub>                                       |

8030455/AE00/V1-4/2018-12

www.addresses.endress.com

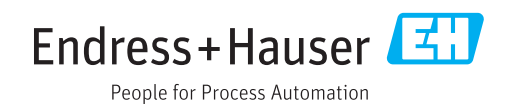